#### โปรแกรม TC Control 3.0.4

โปรแกรม TC CONTROL เป็นโปรแกรมที่ใช้งานควบคุมการปิดเปิดของป้าย True Color โดยที่จะเชื่อมต่อกับ ป้ายผ่านทาง Port ที่กำหนด

### ความสามารถของโปรแกรม TC Control

ความสามารถของโปรแกรม TC Control มีดังนี้ 1.สั่งปิด – เปิดป้ายได้ 2 รูปแบบ คือด้วยตนเอง และตามช่วงกำหนด 2.กำหนดก่ากวามสว่างได้ 3 รูปแบบ คือด้วยตนเอง อัตโนมัติ และตามช่วงที่กำหนด 3.แสดงอุณหภูมิของป้ายได้

4. แสดงรายงานค่าต่าง ๆ ได้ เช่น อุณหภูมิแต่ละดิสเพลย์โมดูลม ค่าความต่างศักย์ไฟฟ้า ค่า version firmware และ สถานะพัดลม

## การติดตั้งโปรแกรม TC Control

1. เมื่อเปิดปรแกรมจากแผ่น CD ดังรูป ให้ดับเบิ้ลคลิ๊กที่ file "Software.exe"

| Organize 👻 🛛 Include in I | ibrary 🕶 Share with 🕶 Burn Ne  | w folder        |               | H • 🛄    |
|---------------------------|--------------------------------|-----------------|---------------|----------|
| 🔆 Favorites               | Name                           | Date modified   | Туре          | Size     |
| 🔜 Desktop                 | 🕌 codec                        | 25/9/2553 18:26 | File folder   |          |
| \rm Downloads             | English                        | 25/9/2553 18:16 | File folder   |          |
| 🔢 Recent Places           | pdf Reader for help            | 25/9/2553 18:16 | File folder   |          |
|                           | RemoteDesktop                  | 25/9/2553 18:16 | File folder   |          |
| 词 Libraries               | Setup ON-OFF v. 1.10           | 25/9/2553 18:16 | File folder   |          |
| Documents                 | 📕 SnazziPVR                    | 25/9/2553 18:16 | File folder   |          |
| J Music                   | 📕 🔒 Thai                       | 25/9/2553 18:16 | File folder   |          |
| E Pictures                | USB-serial for full color V2.0 | 25/9/2553 18:20 | File folder   |          |
| Videos                    | 📄 Readme.txt                   | 25/9/2553 18:30 | Text Document | 7 KB     |
|                           | 😌 Software.exe                 | 25/9/2553 18:27 | Application   | 1,268 KB |
| 🝓 Homegroup               |                                |                 |               |          |

2. คลิ๊กที่ปุ่ม "โปรแกรม TC Control เวอร์ชั่น 3.0.4"

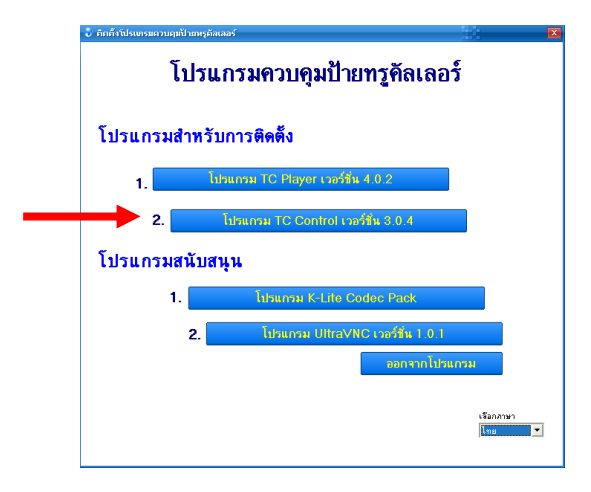

# 3.เลือก ภาษาในการติดตั้งโปรแกรม

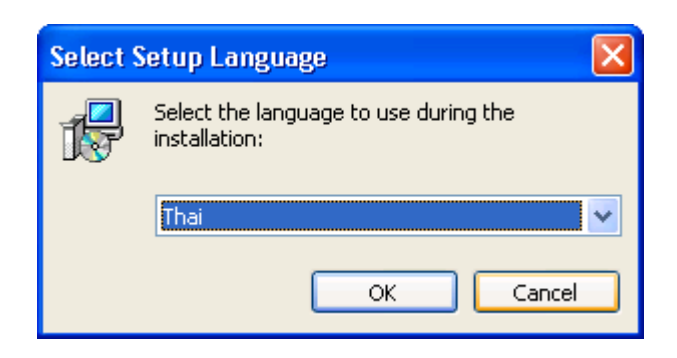

# 4.คลิกปุ่ม **OK** เพื่อสู่ขั้นตอนต่อไป

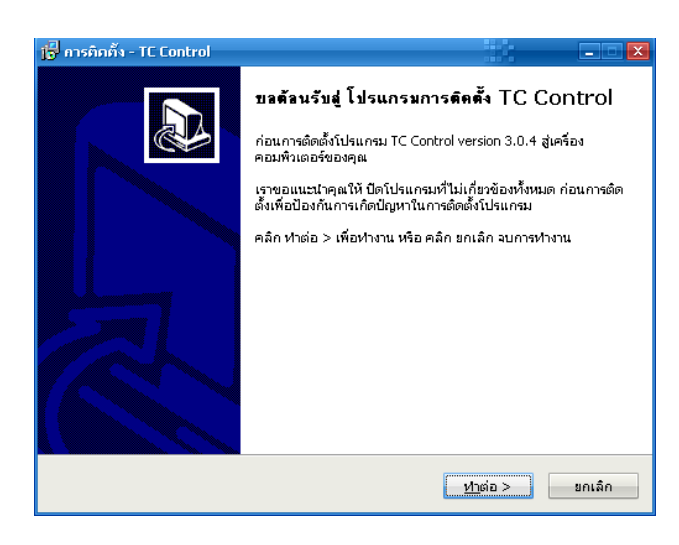

#### 5. คลิกปุ่ม **ทำต่อ**

| j📴 การคิดตั้ง - TC Control                                                                | 🛛                            |
|-------------------------------------------------------------------------------------------|------------------------------|
| <b>เลือกโฟลเกอร์ที่ก้องการกิกตั้งโปรแกรม</b><br>โฟลเตอร์ที่ติดตั้งโปรแกรมคือ TC Control ? |                              |
| 问 การติดตั้งจะติดตั้ง TC Control ลงในโฟลเดอร์ต่อไปนี้                                     |                              |
| ตำเนินการต่อไปให้คลิกที่ปุ่ม ทำต่อ > ถ้าคุณต้องการเลือกโฟลเต                              | าอร์อื่นให้คลิกที่ปุ่ม เลือก |
| C:\Program Files\LED TrueColors 2011\TC Control 3.0.4                                     | เ <u>ลื</u> อก               |
| การติดตั้งต้องการเนื้อที่ว่างไม่น้อยกว่า 25.5 MB                                          |                              |
| < ฐ้อนกลับ                                                                                | <u> หา</u> ต่อ > ยกเล็ก      |

6.ตั้งชื่อ Start menu แล้วคลิก **ทำต่อ** หากต้องการเลือกโฟลเดอร์อื่นสามารถกดปุ่มเลือก ... ได้

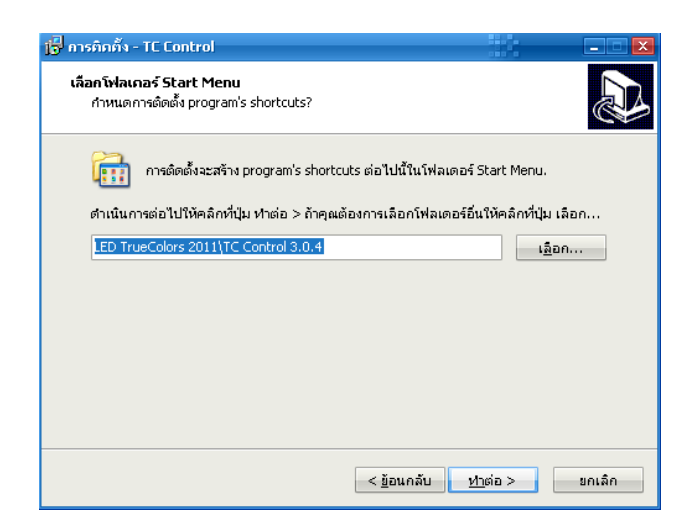

7. คลิ้กเครื่องหมายถูก Create a desktop icon

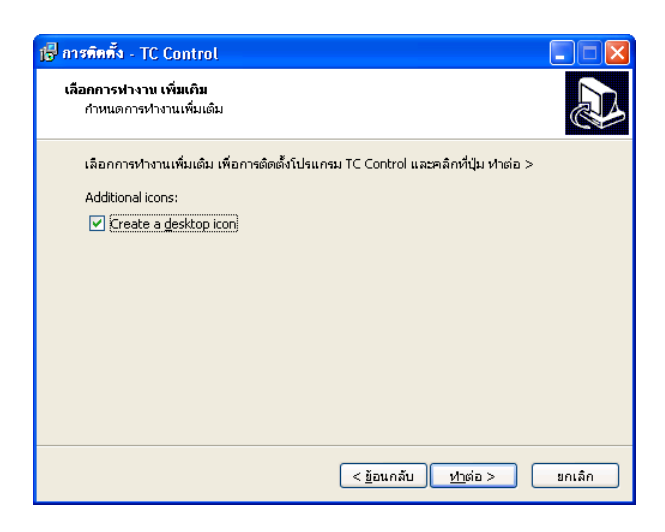

8. แสดงค่าต่างๆที่กำหนดคลิกปุ่ม **ติดตั้ง** เพื่อติดตั้งโปรแกรม

| 🅞 การติกตั้ง - TC Control                                                                                 |                    | X      |
|----------------------------------------------------------------------------------------------------|--------------------|--------|
| พร้อมที่จะมิกทิ้ง<br>กำลังจะเริ่มการติดตั้งโปรแกรม TC Control ในเครื่องคอมพิวเตอร์แล้ว                    |                    |        |
| คลิกที่ปุ่ม ติดตั้ง เพื่อติดตั้งโปรแกรม หรือ คลิกที่ปุ่ม < ข้อนกลับ เพื่อดู <i>ก</i><br>การติดตั้งโปรแกรม | าารกำหนดค่า ที่ใช้ | ่าใน   |
| โฟลเตอร์ที่ติดตั้งโปรแกรม<br>C:\Program Files\LED TrueColors 2011\TC Control 3.0.4                        |                    | ^      |
| โฟลเดอร์ Start Menu<br>LED TrueColors 2011\TC Control 3.0.4                                               |                    |        |
| การหางาน เพิ่มเต้ม:<br>Additional icons:<br>Create a desktop icon                                         |                    |        |
| <                                                                                                    | >                  | *      |
| < <u>ย</u> ้อนกลับติ                                                                                      | เคตั้ง             | ยกเลิก |

## 9.เริ่มการติดตั้งโปรแกรม

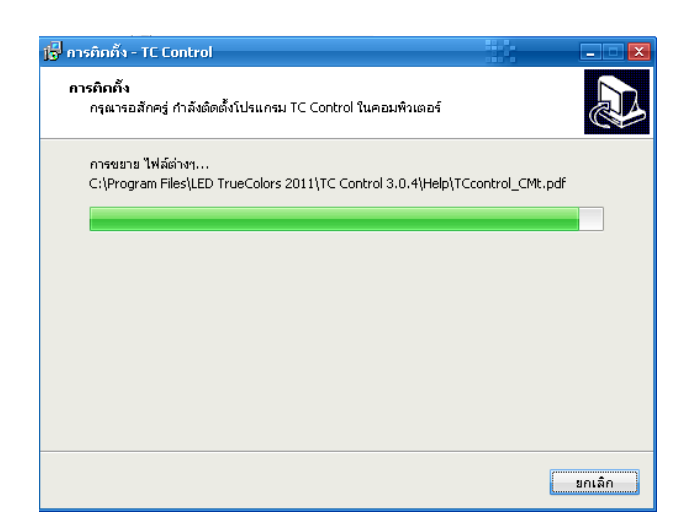

# 10.การติดตั้งโปรแกรมสำเร็จพร้อมใช้งาน คลิกปุ่ม **เสร็จ**

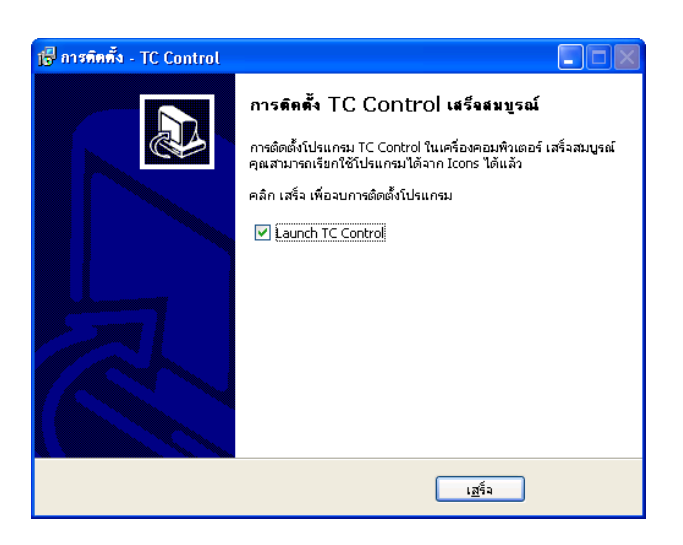

## เรียกใช้งานโปรแกรม TC Control

วิธีการเรียกใช้งานโปรแกรมทำได้ 2 วิธีดังนี้ วิธีที่ 1 เรียกผ่านทาง Icon ที่ Desktop วิธีที่ 2 เรียกผ่านทางเมนู Start ขั้นตอนการเรียกใช้งานมีดังนี้ วิ**ธีที่ 1 เรียกผ่านทาง Icon ที่ Desktop** 

## 1.ดับเบิลคลิกที่ **Icon** ดังภาพ

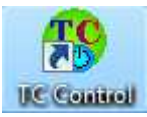

2. โปรแกรมจะถูกเรียกขึ้นมาใช้งาน

## วิธีที่ 2 เรียกผ่านทางเมนู Start

- 1. คลิกที่เมนู Start เลือก All Programs
- 2. เลือก LED Truecolors 2011 เลือก TC Control
- 3. คลิกเลือก TC Control ดังภาพ

| ED TrueColors 2011 | 🛅 TC Control 3.0.4 🔸 | 🥵 TC Control           |
|--------------------|----------------------|------------------------|
|                    |                      | 당 Uninstall TC Control |

## 4.โปรแกรมจะถูกเรียกใช้งานขึ้นมาดังภาพ

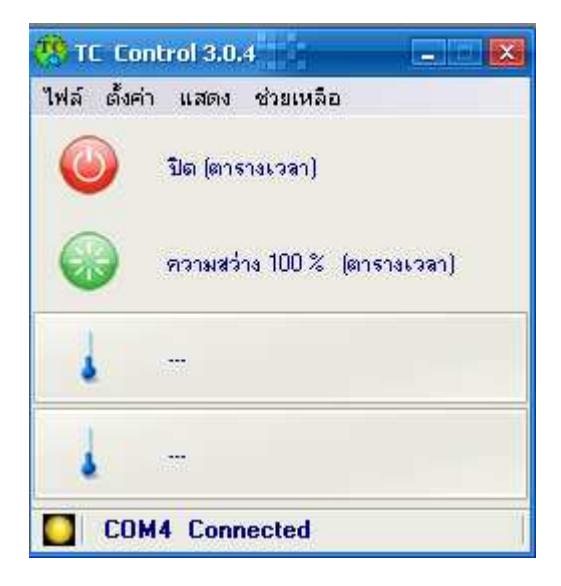

### ส่วนต่างๆ ของโปรแกรม TC Control

ส่วนประกอบของโปรแกรมมี 2 ส่วนคังนี้

หน้าจอหลัก ใช้ควบคุมการปิด-เปิดป้าย และปรับค่าการใช้งาน

| T 🥙  | Cont    | rol 3.0  | 4           | X         |
|------|---------|----------|-------------|-----------|
| ไฟล์ | ตั้งค่า | แสดง     | ช่วยเหลือ   |           |
| C    |         | ปิด (ตาง | รางเวลา)    |           |
| 0    |         | ความสว่  | na 100 % (e | กรางเวลา) |
| 1    | 6 S     |          |             |           |
| 1    | 6 B     |          |             |           |
|      | сом4    | Conr     | nected      |           |

2.เมนูเพิ่มเติม จะอยู่ที่แถบ Task bar ด้านล่าง ใช้เปลี่ยนภาษาที่ใช้งานและออกจากโปรแกรม

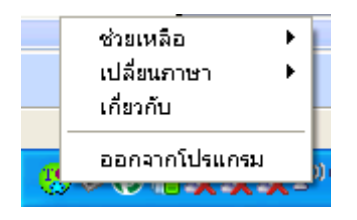

## เปลี่ยนภาษาใช้งาน

วิธีการเปลี่ยนภาษาที่ใช้งานมีดังนี้ 1.คลิกขวาที่สัญลักษณ์โปรแกรมที่ Task bar

## 2.เลือก เ**ปลี่ยนภาษา**

3.เลือกภาษาที่ต้องการ

|   | ช่วยเหลือ    | - +, |           |
|---|--------------|------|-----------|
|   | เปลี่ยนภาษา  | ÷    | 🗸 ไทย     |
| - | เกี่ยวกับ    |      | English   |
| e | ออกจากโปรแกร | ม    | 00, G 🔁 🛛 |

## ตั้งค่า ควบคุมระบบ ก่อนใช้งาน

ก่อนใช้งานโปรแกรม TC Control ต้องมีการ**ตั้งค่า ควบคุมระบบ** ก่อน ทำได้ดังนี้

1. ไปที่เมนู ตั้งค่า > ควบคุมระบบ หรือ กดปุ่ม F5 ที่ Keyboard เพื่อเรียกหน้าต่าง **ตั้งค่า ควบคุมระบบ** 

2. จะแสดงหน้าต่างตั้งก่าขึ้นดังภาพ

| ควบคุมระบบ       |            |   |          |             |             | × |
|------------------|------------|---|----------|-------------|-------------|---|
| การสื่อสาร       |            |   | เพิ่ม/ลบ | รทัสของดิสา | กริบิวเตอร์ |   |
| พอร์ตอนุกรม      |            | ~ | ID       | x           | Y           |   |
| ພວຣ໌ຄ            | COM1       | ~ | 1        | 3           | 3           |   |
| ນວດເຮກ           | 57600      | ~ |          |             |             |   |
| ไทม์เอาว์        | 3000       | ~ |          |             |             |   |
|                  | สแกนพอร์ต  |   |          |             |             |   |
| ตารางกระแช       | ไม่แสดง    | ~ |          |             |             |   |
| ออกจากโปรแกรมและ | ไม่ปิดป้าย | ~ |          |             |             |   |
| สายสัญญาณ        | ล่าง       | ~ | มี บั    | นฑึก        | 🧕 ปิด       |   |

ในหน้านี้จะมีการตั้งค่า 3 ส่วน

| ٩ | ลวมคุมระบบ       |            |   |         |            |                       | 2 |
|---|------------------|------------|---|---------|------------|-----------------------|---|
| L | การสื่อสาร       | 1          |   | เพิ่ม/ล | บรหัสของอื | i <b>สทริบิวเตอร์</b> |   |
| L | พอร์ตอนุกรม      |            | ~ | ID      | X          | Y                     |   |
| L | ພວຣ໌ຕ            | OM1        | ~ | 1       | 3          | 3                     |   |
|   | ບວດເຮກ           | 7600       | * |         |            | 2                     |   |
| l | ไทม์เอาว์ 📕      | สแกนพอร์ต  | ~ |         |            |                       |   |
| ╞ | L                |            |   |         |            |                       |   |
|   | ตารางกระแส       | ไม่แสดง    | * |         |            |                       | • |
| , | ออกจากโปรแกรมและ | ไม่ปิดป้าย | ~ |         |            | <i>c</i>              |   |
| 2 | สายสัญญาณ        | ล่าง       | ~ |         | บันทึก     | 🥝 ปิด                 |   |

# ส่วนที่ 1 เป็นส่วนการตั้งค่าการสื่อสาร

- เลือกหมายเลข พอร์ต ที่ใช้เชื่อมต่อกับป้ายคังรูป
- บอร์คเรต ไม่ต้องกำหนด
- ไทม์เอาท์ ไม่ต้องกำหนด

| งกษ์พระกก       |              |   |          |           |              |
|-----------------|--------------|---|----------|-----------|--------------|
| การสื่อสาร      |              |   | เพิ่ม/ลบ | รทัสของดิ | สทริบิวเตอร์ |
| พอร์ตอนุกรม     |              | ~ | ID       | X         | Y            |
| າແລຣ໌ຫ          | COM1         | * | 1        | 3         | 3            |
| <b>D920</b>     | COM1         | ~ |          |           |              |
| ນວດເຮກ          | COM2<br>COM3 |   |          |           |              |
| Sector 1        | COM4         |   |          |           |              |
| เทมเอาว         | COM5         |   |          |           |              |
|                 |              |   |          |           |              |
|                 | COM8         | ~ |          |           |              |
| ตารางกระแช      | ไม่แสดง      | * |          |           |              |
| ออกจากโปรแกรมแล | ะ ไม่ปิดป้าย | * |          |           |              |
|                 |              |   |          | (ม.ชี.อ   | 👩 হাত        |

### ตรวจสอบ Port ที่ใช้งาน

เพื่อความถูกค้องของการเลือก Port ที่ใช้งานสามารถตรวจสอบหมายเลข Port ได้ดังนี้ 1.ไปที่ เมนู Start พิมพ์ " Device Manager" แล้วกด Enter

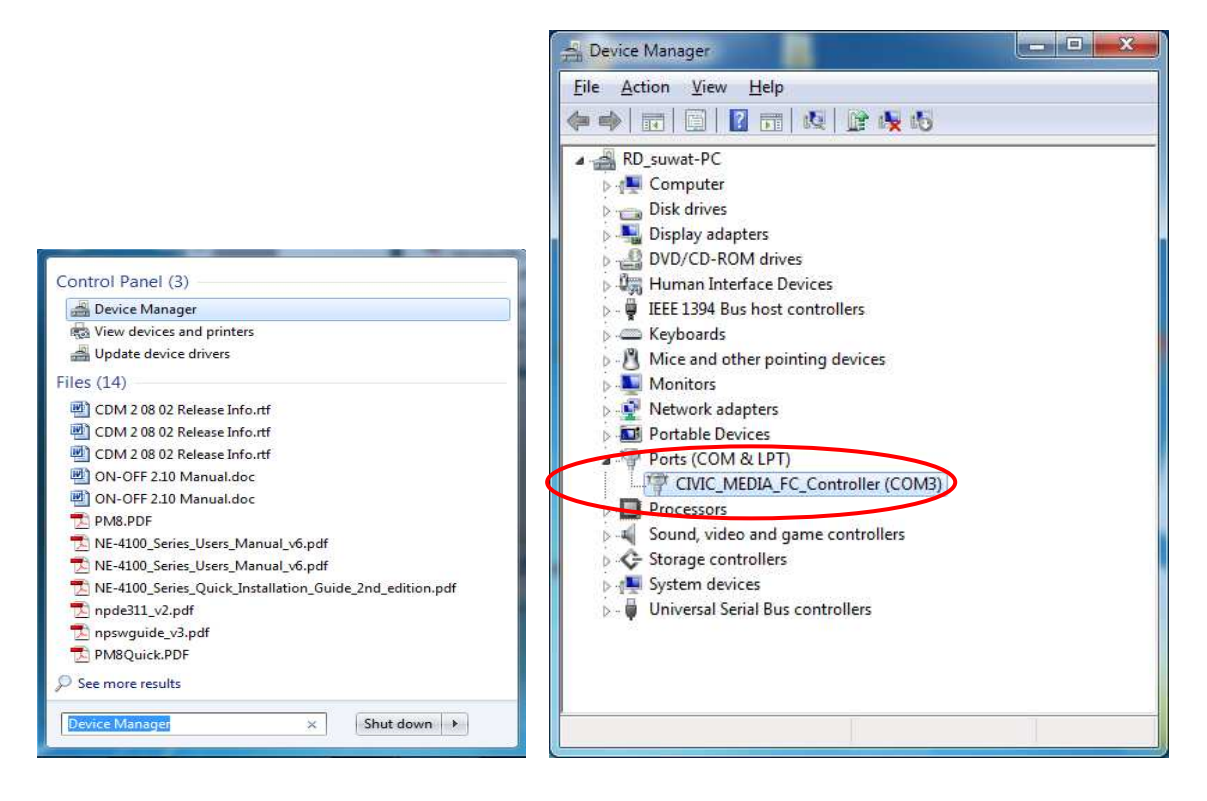

#### 2 .เลือก Ports (COM &LPT)

3. ตรวจสอบหมายเลข Port ที่ใช้เชื่อมต่อ

# ส่วนที่ 2 เพิ่ม/ลบรหัส ดิสทริบิวเตอร์

ใช้สำหรับเพิ่ม ID ของ ดิสทริบิวเตอร์ ในกรณีที่ มี ดิสทริบิวเตอร์ มากกว่า 1 ตัวโดย ID จะ
 เรียงลำดับจาก 1,2,3....

| ารสื่อสาร               |            |   | เพิ่ม/ลบ | รทัสของดิส | ทริบิวเตอร์ |
|-------------------------|------------|---|----------|------------|-------------|
| นอร์ตอนุกรม             |            | ~ | ID       | x          | Y           |
| ພວຣ໌ຕ                   | COM1       | ~ | 1        | 3          | 3           |
| ນວຸດເຮກ                 | 7600       | ~ |          |            |             |
| ໃກນ໌ເອາວ໌               | 1000       | ~ |          |            |             |
|                         | สแกนพอร์ต  |   |          |            |             |
| ทารางกระแส              | ไม่แสดง    | ~ |          |            |             |
| <u>ออกจากโปรแกรมและ</u> | ไม่ปิดป้าย | ~ |          |            |             |
|                         |            |   | -        |            |             |

หากต้องการเพิ่ม ให้กดปุ่มบวก จากนั้นแก้ไขค่า X และ Y ตามที่ Hardware ตั้งค่าไว้

หากต้องการลบ ให้ เลือกแถวที่ต้องการแก้ไข แล้วกคปุ่มลบ

หากต้องการแก้ไข ให้ เลือกแถวที่หากต้องการแก้ไข แล้วกดปุ่มแก้ไข รูป สามเหลี่ยม จากนั้น แก้ไขค่า X และ Y ตามที่ Hardware ตั้งค่าไว้

เช่น สมมุติว่าใน 1 ป้าย มีดิสทริบิวเตอร์ 3 ตัว แต่ละตัวต่อป้าย Display module ดังนี้

ดิสทริบิวเตอร์ ID 1 = 3 X 3, ดิสทริบิวเตอร์ ID 2 = 4 X 3, ดิสทริบิวเตอร์ ID 3 = 4 X 2

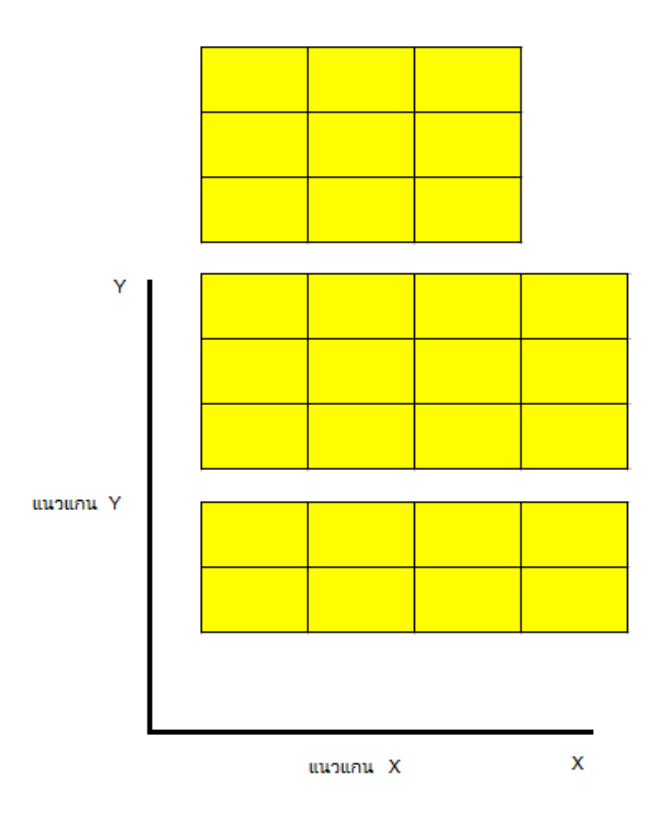

เมื่อแก้ไขเสร็จจะได้ดังรูป จากนั้นกดปุ่มบันทึก

| ดวบคุมระบบ   |                 |   |          |                |                        |   |
|--------------|-----------------|---|----------|----------------|------------------------|---|
| การสื่อสาร   |                 |   | เพิ่ม/ลบ | รทัสของดี      | i <b>สทริบิวเต</b> อร์ | ( |
| พอร์ตอนุกรม  |                 | ~ | ID       | x              | Y                      |   |
|              | COM1            | ~ | 1        | 3              | 3                      |   |
| ພວຣຕ         |                 |   | 2        | 4              | 3                      |   |
| บอดเรท       | 57600           | ~ | 3        | 4              | 2                      | 1 |
| ໃກນ໌ເວາວ໌    | 3000            | ~ |          |                |                        |   |
|              | สแกนพอร์        | ต |          |                | 1                      | 1 |
|              |                 |   |          |                |                        |   |
| ตารางกระแส   | ไม่แสดง         | * |          |                |                        | - |
| ออกจากโปรแกร | มและ ไม่ปิดป้าย | * |          |                |                        |   |
| สายสัญญาณ    | ล่าง            | ~ | lo i     | <b>ม์</b> หฑิก | 🥸 ปีต                  | ล |

# ส่วนที่ 3 ใช้กำหนดค่าเพิ่มเติม ดังนี้

- ตารางกระแส เลือก แสดงหรือไม่แสดง ในกรณีที่ป้ายไม่เป็นชนิด Hybrid ให้เลือกไม่แสดง
  - ออกจากโปรแกรมและ เลือก ปิดป้ายหรือไม่ปิดป้าย ตามต้องการ
  - สายสัญญาณ เลือก ล่างหรือบน ส่วนนี้ต้องดูจากการต่อสายสัญญาณว่าต่อจากด้านบนหรือด้านล่าง

# การตั้งค่าเลือกเซนเซอร์แสง

ไปที่เมนู ตั้งค่า > เลือกเซนเซอร์แสง

| 🤫 тс                       | Control 3.0.4         |                      |                |          |
|----------------------------|-----------------------|----------------------|----------------|----------|
| ไฟล์ เ                     | ถึงค่า แสดง ช่วยเหลือ |                      |                |          |
| 6                          | 🌂 ควบคุมระบบ          |                      |                |          |
|                            | เลือกเซนเซอร์แสง      |                      |                |          |
| G                          | อุณหภูมิเดือน         |                      |                |          |
|                            | เปิด-ปิด ป้าย         | งเวลา)               |                |          |
|                            | ความสว่าง             |                      |                |          |
|                            |                       | _                    |                |          |
|                            |                       |                      |                |          |
|                            | 112                   |                      |                |          |
|                            |                       |                      |                |          |
|                            | COM4 Connected        |                      |                |          |
|                            |                       |                      |                |          |
|                            |                       | Distributor C        | Controller ID1 | <u>^</u> |
|                            |                       | Distributor C        | ontroller ID3  |          |
|                            |                       | [ID1] A3<br>[ID1] B3 |                |          |
|                            |                       | [ID1] C3<br>[ID1] D3 |                | =        |
|                            |                       | [ID1] E3<br>[ID1] F3 |                |          |
|                            |                       | [ID1] G3             |                |          |
|                            |                       | [ID1] A2             |                |          |
|                            |                       | [ID1] B2<br>[ID1] C2 |                |          |
|                            |                       | [ID1] D2<br>[ID1] F2 |                |          |
| เลือกทำแหน่งเชนเชอร์       |                       | [ID1] F2             |                |          |
|                            |                       | [ID1] H2             |                |          |
| เลือกตำแหน่งเซนเซอร์แสง    |                       | [ID1] A1<br>[ID1] B1 |                |          |
| Distributor Controller ID1 | ~                     | [ID1] C1<br>[ID1] D1 |                |          |
|                            |                       | [ID1] E1<br>[ID1] F1 |                |          |
|                            |                       | (ID1) G1             |                |          |
| 🛄 บินทก 🦉                  | ปด                    | [ID2] A4             |                |          |
|                            |                       | [ID2] B4<br>[ID2] C4 |                | -        |

ให้เลือกตำแหน่งที่ต่อกับเซนเซอร์แสง หากต่อเซนเซอร์แสงไว้กับ ดิสทริบิวเตอร์ ID 3 ให้เลือก Distributor ID 3 ดังรูป จากนั้นกดปุ่ม บันทึก

# การตั้งค่าอุณหภูมิเตือน

ไปที่เมนู ตั้งค่า > อุณหภูมิเตือน

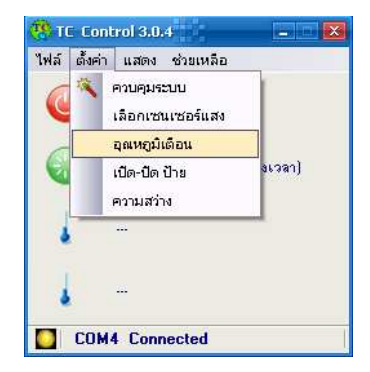

กำหนดค่าอุณหภูมิเดือน โดยปกติจะตั้งค่าไว้ที่ 65.0, 55.0 ดังรูป

| 🤫 อุณหภูมิเพื่อน                                         |  |
|----------------------------------------------------------|--|
| อุณหภูมิเตือนภายในซู้กวบคุม 55.0<br>อุณหภูมิวี-ไตร์ 55.0 |  |
| 📘 บันทึก 🗕 🗕 ปิด                                         |  |

# การปิด – เปิดป้าย

วิธีการเรียกเมนูปิด – เปิด ป้ายมีดังนี้ 1. คลิกที่เมนู ตั้งก่า > **ปิด- เปิด ป้าย** 

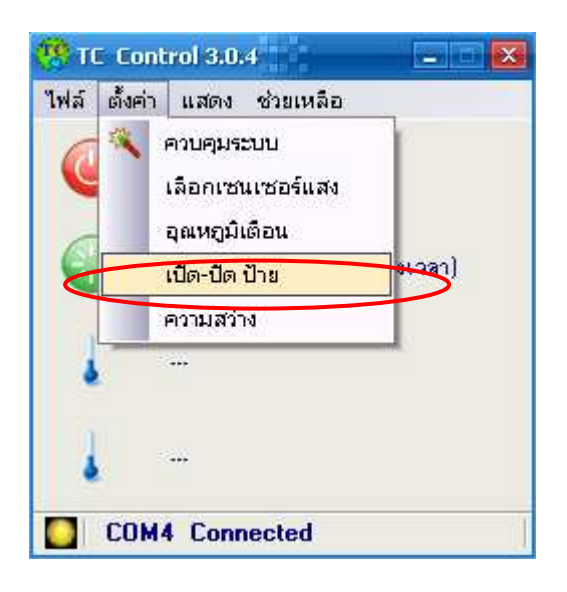

## 2.แสดงหน้าต่างใช้งาน ดังภาพ

| • วหจหาง<br>ลาเริ่ม | • • •            | 8 JAL 19                                           | A 44.6                                                                              | · · · · · · · · · · · · · · · · · · ·                                                                                         |                                                                                                    | 100 B 100 B | × ~ č                                                                                                    | M Saudah                                                                                                    |                                                                                                    |
|---------------------|------------------|----------------------------------------------------|-------------------------------------------------------------------------------------|----------------------------------------------------------------------------------------------------|----------------------------------------------------------------------------------------------------|----------------------------------------------------------------------------------------------------|----------------------------------------------------------------------------------------------------|----------------------------------------------------------------------------------------------------|----------------------------------------------------------------------------------------------------|
| ลาเริ่ม             |                  |                                                    |                                                                                     |                                                                                                    | 19 HO T 81                                                                                                    | 161 💌 346                                                                                                    | 1119                                                                                                    | vwsa15<br>                                                                                                    |                                                                                                    |
| 1 🔺                 | เวลาสิง<br>16:10 | ଜ୍ଞା<br>                                           | 7                                                                                   | เวลาเรีย<br>19-00                                                                                                    | 1                                                                                                    | เวลาสิง<br>19-00                                                                                                    | +ଖ୍ର<br>^                                                                                                    | และปดวนตอไปน                                                                                                    | _                                                                                                    |
| ~                   | 17,00            | *                                                  |                                                                                     | 10.00                                                                                                    | *                                                                                                    | 10.00                                                                                                    | *                                                                                                    |                                                                                                    |                                                                                                    |
| · ·                 | 10.00            | ¥                                                  | 8                                                                                   | 10.00                                                                                                    | Y                                                                                                    | 10.00                                                                                                    | ×                                                                                                    |                                                                                                    |                                                                                                    |
| <b>v</b>            | 19:00            | *                                                  | <b>⊘</b> 9                                                                          | 18:00                                                                                                    | v                                                                                                    | 18:00                                                                                                    | *                                                                                                    |                                                                                                    |                                                                                                    |
| 1 🗘                 | 19:48            | ÷                                                  | 10                                                                                  | 18:00                                                                                                    | Ŷ                                                                                                    | 18:00                                                                                                    | ÷                                                                                                    |                                                                                                    | 8                                                                                                    |
| •                   | 17:50            | Ŷ                                                  | 11                                                                                  | 18:00                                                                                                    | Ŷ                                                                                                    | 18:00                                                                                                    | Ŷ                                                                                                    |                                                                                                    | 3                                                                                                    |
| 1                   | 17:52            | ÷                                                  | 2 12                                                                                | 18:00                                                                                                    | ÷                                                                                                    | 18:00                                                                                                    | \$                                                                                                    | 8/6/2553                                                                                                    | 🗸 เพื                                                                                                    |
|                     |                  | 17:30       19:00       19:48       17:50       11 | 1     17:30       1     19:00       1     19:48       1     17:50       1     17:52 | 1     17.30     19.00     19.00       3     19.48     19.48     10.10       3     17.50     19.11       1     17.52     19.12 | 1       17.30       Image: Weight of the second second sec | 1     17:30     18:00       3     19:00     19:00       4     19:48     10       5     19:48     10       6     19:48     10       7     19:48     10       8     11:50     11       10     17:52     12       10     18:00                                                                                                    | 1     17:30     18:00     18:00     18:00       1     19:00     19:9     18:00     18:00       1     19:48     10     18:00     18:00       1     17:50     11     18:00     18:00       1     17:52     12     18:00     18:00 | 1       17.30       17.30       17.30       17.30       18.00       18.00       18.00       18.00       18.00       18.00       18.00       18.00       18.00       18.00       18.00       18.00       18.00       18.00       18.00       18.00       18.00       18.00       18.00       18.00       18.00       18.00       18.00       18.00       18.00       18.00       18.00       18.00       18.00       18.00       18.00       18.00       18.00       18.00       18.00       18.00       18.00       18.00       18.00       18.00       18.00       18.00       18.00       18.00       18.00       18.00       18.00       18.00       18.00       18.00       18.00       18.00       18.00       18.00       18.00       18.00       18.00       18.00       18.00       18.00       18.00       18.00       18.00       18.00       18.00       18.00       18.00       18.00       18.00       18.00       18.00       18.00       18.00       18.00       18.00       18.00       18.00       18.00       18.00       18.00       18.00       18.00       18.00       18.00       18.00       18.00       18.00       18.00       18.00       18.00       18.00       18. | 1       17.30       18.00       18.00       18.00       18.00         1       19.00       19.00       19.00       18.00       18.00       18.00         1       19.48       10       18.00       18.00       18.00       18.00       18.00         1       17.50       111       18.00       18.00       18.00       18.00       18.00         1       17.52       112       18.00       18.00       18.00       8/6 / 2553 |

แสดงสถานะการทำงาน

้วิธีการตรวจสอบสถานะการใช้งาน มีดังนี้

1.เปิดโปรแกรม

2.เลือก **ปิด – เปิด ป้าย** 

3.หาสัญลักษณ์วงกลมที่ใช้บอกสถานะ ดังภาพ

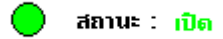

4.เป็นสีเขียวแสดงว่า เปิด สีแดงแสดงว่า ปิด

การปิดเปิดป้ายจะมี 2 โหมด คือ

1. กำหนดเอง

2 . ตารางเวลา

 กำหนดเอง ทำได้ดังนี้ กดปุ่ม เปิด หรือ ปิด

| <ul> <li>เปิดทุก</li> </ul> | ๆ วิน<br>ioné | 🔽 ວັນເວັນຫຂໍ | 🔽 5a  | U<br>Times | เปิดโดยระบุ | เวลาโนแต่ | ละวิน<br><sub>โปลเก</sub> ลังม | ຄື 🔽 ວັນ    | <br>ດີ 25 ກັ | วินและเวลา สำหรับ เปิด∃)<br>           | าป้าย |
|-----------------------------|---------------|--------------|-------|------------|-------------|-----------|--------------------------------|-------------|--------------|----------------------------------------|-------|
|                             |               |              |       |            |             |           |                                | on <u>1</u> |              | <ul> <li>เครียดวัยต่อไฟนี้</li> </ul>  |       |
| <b>1</b>                    | 16:00         | าเรม         | 16:10 | -ଖ୍ର<br>୍ବ | 7           | 18:00     | ан<br>С                        | 18:00       | મયણ<br>🗘     | ************************************** |       |
| 2                           | 16:13         | \$           | 17:30 | \$         | 8           | 18:00     | \$                             | 18:00       | \$           |                                        |       |
|                             | 18:00         | 2            | 19:00 | 0          | <b>V</b> 9  | 18:00     | 2                              | 18:00       | 0            |                                        |       |
| 4                           | 19:20         | 2            | 19:48 | 0          | 10          | 18:00     | 2                              | 18:00       | 0            |                                        |       |
| 25                          | 17:49         | 2            | 17:50 | 0          | 11          | 18:00     | 2                              | 18:00       | 0            |                                        |       |
| ₽                           | 17:51         | 2            | 17:52 | 0          | 12          | 18:00     | 2                              | 18:00       | 0            |                                        |       |
|                             |               |              |       |            |             |           |                                |             |              |                                        |       |

2. ตารางเวลา จะมี 3 แบบ คือ

- 1. เปิดทุกวันโดยกำหนดช่วงเวลาได้ 12 ช่วงเวลา
- 2. เปิดโดยระบุเวลากำหนดช่วงเวลาได้ 12 ช่วงเวลาในแต่ละวันได้
- 3. เปิดโดยระบุวัน เวลา สำหรับเปิดปิดป้าย

โดยทั้ง 2 แบบสามารถเพิ่มวันที่ปิดได้ว่าต้องการปิดป้ายในวันที่อะไรบ้าง

1. เปิดทุกวันโดยกำหนดช่วงเวลาได้ 12 ช่วงเวลา ทำได้ดังนี้

| กำหนดเอง<br>เปิด<br>ตารวงเวลา (ป | 3997 :         | *******            | มือต้องการ | เปิดป้าย | 1:03:48     |            | da:      | านะ : <b>ปิด</b> | (ตาราง | ican)                        |       |
|----------------------------------|----------------|--------------------|------------|----------|-------------|------------|----------|------------------|--------|------------------------------|-------|
| เลือกรูปแบบ<br>💽 เปิดทุก รู      | มตาราง<br> วัน |                    |            | 0        | เปิดโดยระบุ | เวลาในแต่ง | ละวัน    | _                | 🔾 রংম  | วันและเวลา สำหรับ เปิด-ปิดป้ | ไาย   |
| 🗹 วันอาทิต                       | 1 <u>8</u>     | วันจันทร์          | 🔽 ઉંપ      | จังการ   | 🗹 วันพุธ    |            | ันพฤทัสบ | เดี 🗹 วันเ       | ศุกร์  | 🔽 ર્ગ્યાજ ર્દ                |       |
|                                  | เวลาเรื่อ      | ы                  | เวลาสิ้น   | ଖ୍ର      |             | เวลาเรื่   | ม        | เวลาสิ้า         | นสุด   | และปิดวันต่อไปน้             |       |
| <b>№</b> 1                       | 16:00          | *                  | 16:10      | -        | 7           | 18:00      | -        | 18:00            | *      |                              |       |
| 2                                | 16:13          | *                  | 17:30      | -        | 8 🗹         | 18:00      | *        | 18:00            | *      |                              |       |
| <b>3</b>                         | 18:00          | *                  | 19:00      |          | 9           | 18:00      | *        | 18:00            | *      |                              |       |
| 4                                | 19:20          | *                  | 19:48      | \$       | 10          | 18:00      | <b>^</b> | 18:00            | *<br>* |                              | ล้าง  |
| 5                                | 17:49          | *                  | 17:50      | \$       | 11          | 18:00      | <b>^</b> | 18:00            | *<br>* |                              | ลบ    |
|                                  | 17:51          | *                  | 17:52      | \$       | 12          | 18:00      | -        | 18:00            | *      | 8/6/255                      | เพิ่ม |
|                                  |                |                    |            |          |             |            |          |                  |        |                              |       |
| ]ปัดคอมพิวเตอ<br>]รัสตาร์ทคอมพิ  | ร์<br>วเตอร์ [ | 5:00:00<br>4:00:00 | **         |          |             |            |          |                  |        | 🚼 บันทึก 🕽                   | 🕻 ଧିର |
| .*                               | * ****         |                    |            |          |             |            |          |                  |        |                              |       |

เลือกเวลาและวันที่ ตามต้องการ จากนั้นกดปุ่มบันทึก

เปิดโดยระบุเวลากำหนดช่วงเวลาได้ 12 ช่วงเวลาในแต่ละวันได้ ทำได้ดังนี้

| ดาราง                | เปิด-ปิด                     | วันที่ : (                          | 6/05/20      | 11 เจ           | an : 14:0-  | 4:16       |            |          |             |          |                            | ×    |
|----------------------|------------------------------|-------------------------------------|--------------|-----------------|-------------|------------|------------|----------|-------------|----------|----------------------------|------|
| ູ ກຳຫ<br>[<br>ເ⊙ ຫາຈ | นตเอง<br>เปิด<br>างเวลา (เวี | <b>้</b><br>เอกเครื่อง <del>ห</del> | เมายถูกเพื่อ | เต้องการเ       | ປີດປ້ຳຍ)    |            | •          | สถาน     | ะ: ปิด (ตา: | สงเวลา   | 1                          |      |
|                      | เลือกรูปแบบ<br>🔿 เปิดทุก ๆ   | ตาราง<br>วัน                        |              |                 | 💿 เปิด      | โดยระบุเวร | าในแต่ละว่ | řu       | 0           | ระบุวันแ | ละเวลา สำหรับ เปิด-ปิดป้าย |      |
|                      | 🗹 วันอาทิต                   | ย์ 🔽 วั                             | นจันทร์      | 🔽 วันอั         | งคาร 🔽      | วันพุธ     | 🔽 ર્ગેય    | พฤหัสบดี | 🗹 วันศุกร์  | ~        | วันเสาร์                   |      |
|                      | วันอาทิตย์                   | วันจันทร์                           | วันอังการ    | วันพุธ          | วันพฤทัสบดี | 1 วันตุกร์ | วันเหาร์   |          |             |          | และปิดวันต่อไปนี้          |      |
|                      |                              | เวลาเรื่<br>0.00                    | ы<br>м       | เวลาสี่<br>0.00 | นสุด        |            | Start tim  | ie       | Finish tim  | •        |                            |      |
|                      |                              | 0:00                                | *            | 0:00            | *           |            | 0:00       | *        | 0:00        | ×        |                            |      |
|                      | 3                            | 0:00                                | \$           | 0:00            | \$          | 9          | 0:00       | \$       | 0:00        | \$       |                            |      |
|                      | 4                            | 0:00                                | \$           | 0:00            | \$          | 10         | 0:00       | \$       | 0:00        | \$       |                            | ล้าง |
|                      | 5                            | 0:00                                | \$           | 0:00            | \$          | 11         | 0:00       | \$       | 0:00        | \$       |                            | ลบ   |
| ļ                    | 6                            | 0:00                                | Ç            | 0:00            | Ŷ           | 12         | 0:00       | Ŷ        | 0:00        | Ŷ        | 8/6/2553 💌 💽               | พิ่ม |
|                      |                              |                                     |              |                 |             |            |            |          |             |          |                            |      |
| L Ste                | กลามเพื่อเตร                 | £ []                                | .00.00       | ^               |             |            |            |          |             |          |                            |      |
| 10<br>53             | เตาร์ทคอมพื                  | •<br>วเตอร์ [                       | 1:00:00      | *<br>*          |             |            |            |          |             |          | 🔚 บันทึก 🗙 :               | ປິດ  |
| ID: 1                | เปิด                         | ป้ายไม่ได้                          |              |                 |             |            |            |          |             |          | •                          |      |

เลือกเวลาและวันที่ ตามต้องการ จากนั้นกดปุ่มบันทึก

เปิดโดยระบุวัน เวลา สำหรับเปิดปิดป้าย ทำได้ดังนี้

| ดาราง เปิด           | -ปีค                  | วันที่ : 06/05/2                            | 011 soan : 14:                       | 05:27                |                           |                           |                      |         |
|----------------------|-----------------------|---------------------------------------------|--------------------------------------|----------------------|---------------------------|---------------------------|----------------------|---------|
| 🔘 กำหนดเ             | 31                    |                                             |                                      |                      | _                         |                           |                      |         |
|                      | เปิด                  |                                             |                                      |                      | <b>a</b> an               | นะ: ปิด (ตารางเว          | an)                  |         |
| 💿 ตารางเว            | van (Lã               | —<br>อกเครื่องหมายถูกเมื่                   | อต้องการเปิดป้าย)                    |                      | -                         |                           |                      |         |
| เลือง                | ารปแบบ                | กราง                                        |                                      |                      |                           | <b>^</b>                  |                      |         |
| 0                    | ปิดทุก ๆ              | วัน                                         | 0.3                                  | ไดโดยระบุเวลา        | ในแต่ละวัน                | 💽 ระบุวิเ                 | นและเวลา สำหรับ เปิด | าโตป้าย |
| ราย                  | เการการ               | างเวลา                                      |                                      |                      |                           |                           | (                    | ••      |
|                      | สำคับ                 | การท่างาน                                   | ວັນເຮົ                               | רהכו וו              | เริ่ม วันสิ้นส            | ุเก เวลาสิ้นสุด           | วันในสีปกาห์         |         |
|                      | 1                     | เปิดป้าย                                    | 6/5/2                                | 011 13:5             | 1:00 6/5/20               | 11 13:51:00               | /SU/MO/TU/WE/TH      | I/FR/SA |
|                      |                       |                                             |                                      |                      |                           |                           |                      |         |
| เท้                  | โขรายคา               | รการางเวลา                                  |                                      |                      |                           |                           |                      |         |
|                      | ิ การทำ<br>เปิด       | เงาน วันที่<br>ป้าย ✔ 30                    | <mark>แร้ม เว</mark><br>/07/2551 🔽 1 | ลาเริ่ม<br>4:23:48 🗳 | วันสิ้นสุด<br>30/07/ 2551 | เวลาสิ้นสุด<br>V 14:23:50 | ¢                    |         |
|                      | 🗖 ร์<br>(เลือกเ       | ันอาทิตย์ 📃 วันจัง<br>ครื่องหมายถูกเมื่อต้อ | เทร์ 📃 วันอังคา<br>งการเปิดป้าย)     | ร 📃 วันพุร           | <u> </u>                  | นพฤทัสบดี 📃 วันศุ         | in 🗧 วันเหาร์        |         |
| 🗌 ปิดคล<br>🗌 รีสตาร์ | มพิวเตอร์<br>์ทคอมพิว | 5:00:00                                     | \$                                   |                      |                           |                           | มันทึก               | 🗙 ସିଭ   |
| 10.4                 |                       | 6.01.01.8                                   |                                      |                      |                           |                           |                      |         |

กคปุ่ม + เพื่อเพิ่มวันเวลาที่

| เสือกวัน เวลา                   |                  |                         |            |                     |            |
|---------------------------------|------------------|-------------------------|------------|---------------------|------------|
| การทำงาน                        | วันที่เริ่ม      | เวลาเริ่ม               | วันสิ้นสุด | เวลาสิ้นสุด         |            |
| เปิดป้าย                        | • 06/05/ 2554    | 13:51:00                | 06/05/2554 | 13:51:00            |            |
| วันอาทิตย์<br>(เลือกเครื่องหมาย | 🔽 วันจันทร์ 🔽 วั | ม์มอังคาร 🔽 วันพุ<br>ม) | ธ 🔽 วัน    | พฤหัสบดี 🗹 วันศุกร์ | 🗹 วันเสาร์ |
| <u>-</u>                        |                  |                         |            | ศกลง                | 🗙 ยกเลิก   |

เมื่อเลือกวันที่และเวลาได้ต้องการ จากนั้นกดปุ่มตกลง

|                           |                                                                     | วันที่ : 06/0                                                                                                    | 5/2011 👘                                                                              | วลา : 14:05:27                                       |                                          |                                                          |                                                          |                             | Þ |
|---------------------------|---------------------------------------------------------------------|----------------------------------------------------------------------------------------------------|---------------------------------------------------------------------------------------|------------------------------------------------------|------------------------------------------|----------------------------------------------------------|----------------------------------------------------------|-----------------------------|---|
| ) กำหนดเ                  | เอง<br>เปิด                                                         |                                                                                                    |                                                                                       |                                                      |                                          | สถานะ : *                                                | <mark>)ด (ท</mark> ารางเวล <sup>-</sup>                  | 1)                          |   |
| ) ตารางเว<br>(-เวื้อเ     | หลา (เลื<br>กรปแบบเ                                                 | iaกเครื่องหมายรู<br>ตาราง                                                                                                    | วูกเ <b>มือต้อง</b> การ                                                               | รเปิดป้าย)                                           |                                          |                                                          |                                                          |                             |   |
| 0.                        | ปิดทุก ๆ                                                            | วัน                                                                                                    |                                                                                       | 🔵 เปิดโดยระ                                          | ะบุเวลาในแต่ละ                           | ะวัน                                                     | 💿 ระบุวันเ                                               | เละเวลา สำหรับ เปิด-ปิดป้าย |   |
| 531                       | เการตาร                                                             | רפרוויר:                                                                                                    |                                                                                       |                                                      |                                          |                                                          |                                                          | <b>(+) (-</b>               | 1 |
|                           | สำคับ                                                               | การทำงาน                                                                                                    |                                                                                       | ວັນເຣັ່ມ                                             | เวลาเริ่ม                                | วันสิ้นสุด                                               | เวลาสิ้นสุด                                              | วันในสีปดาห์                | 1 |
|                           | 1                                                                   | เปิดป้าย                                                                                                    |                                                                                       | 6/5/2011                                             | 13:51:00                                 | 6/5/2011                                                 | 13:51:00                                                 | /SU/MO/TU/WE/TH/FR/SA       | 1 |
|                           |                                                                     |                                                                                                    |                                                                                       |                                                      |                                          |                                                          |                                                          |                             |   |
|                           |                                                                     |                                                                                                    |                                                                                       |                                                      |                                          |                                                          |                                                          |                             | 1 |
| เหว้า                     | ใบรายกา                                                             | เรการางเวลา                                                                                                    | วันนี้เอ็น                                                                            | เวลาเริ่ม                                            | ວັນເຊັ້ນ                                 |                                                          | 12223ั1130                                               |                             | ] |
| เห้า                      | ใบรายคา<br>คารท่<br>เปิด                                            | <b>เรการางเวลา</b><br>างาน<br>ป้าย ✔                                                                                           | <mark>วันที่เริ่ม</mark><br>30/07/ 25                                                 | <mark>เวลาเริ่ม</mark><br>14:23:48                   | ວັນລໍ້າ<br>ເຊິ່ງ 30/0                    | atn<br>7/2551 ▼                                          | <mark>เวลาสิ้นสุค</mark><br>14:23:50 ♀                   | 1                           |   |
| แก้ไ                      | ไปรายกา<br>การท่<br>เปิด<br>รู้<br>(เลือกเ                          | โรการางเวลา<br>างาน<br>ป้าย ♥<br>วันอาทิตย์ □:<br>ครื่องทมายถูกเงื่                                                            | วั <mark>บที่เริ่ม</mark><br>30/07/25<br>วันจันทร์ [<br>มื่อต้องการเปิด               | เวลาเริ่ม<br>เ51 ❤ 14:23:48<br>] วันอังการ<br>อป้าย) | วันสั้น<br>จับ สั้น<br>วันสั้น<br>วันพุธ | <mark>เลุ่ก</mark><br>77/2551 <mark>∨</mark><br>วันพฤทัส | <mark>เวลาสิ้นสุค</mark><br>14:23:50 ≎<br>เมตี [] วันซุก | ร์ 🗋 วันเซาร์               |   |
| เต้ไ<br>ปิดคลเ<br>ริสตาร์ | ไปรายคา<br>คารห่<br>เปิด<br>รู<br>(เสือกเ<br>มพิวเตอร์<br>ถ้าคอมพิว | <b>ารการางเวลา</b><br>างาน<br>ป้าย ♥<br>ภินอาทิตย์ ☐<br>วันอาทิตย์ ☐<br>รั<br>มราชิองหมายถูกเรื<br>ร์ 5:00:0<br>ร์เตอร์ 4:00:0 | <mark>วันที่เริ่ม</mark><br>30/07/25<br>วันลันทร์ [<br>มีอต้องการเป็น<br>10 ≎<br>10 ≎ | เวลาเริ่ม<br>151 ✔ 14:2348<br>วันษัตาร<br>อป้าย)     | วันสั้1<br>I 30/0<br>วันพุธ              | <b>เสก</b><br>17/2551 ▼<br>วันพฤพัส                      | เวลาสิ้มสุด<br>14:23:50 ≎<br>มษตี [] วัษชุก              | < _ 511.876<br>ອັນເຈັກ 🗶 5  |   |

จากนั้นกดปุ่มบันทึก

หมายเหตุ การตั้งเวลาเปิด เมื่อถึงเวลาเปิด อาจเปิดไม่ตรงเวลาเพราะต้องหน่วงเวลาประมาณ 3-5 วินาที เพื่อเป็นการรักษา กุณภาพของ หลอด LED บนป้าย

# การตั้งค่าความสว่าง

วิธีการเรียกใช้งานเมนูตั้งก่ากวามสว่างทำได้ดังนี้ 1.ไปที่เมนู ตั้งก่า > **กวามสว่าง** 

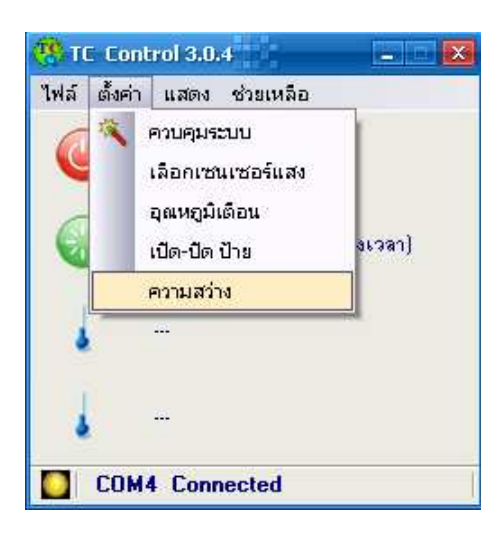

2. จะแสดงหน้าต่างใช้งานดังภาพ

| กำหนดเอง อัตไข | มมัติ ตารางเวลา |         |                                                                                                    |
|----------------|-----------------|---------|----------------------------------------------------------------------------------------------------|
| ความเข้มแสง    | Q               | 1.8     |                                                                                                    |
| ความสว่าง      |                 | 100 %   |                                                                                                    |
|                | (               | ค่าเดิม |                                                                                                    |
|                |                 |         | กราฟแกมม่า                                                                                                    |
|                |                 |         | 43 1024 1024 104 104 104 10 124 10 124 10 124 10 124 10 124 10 124 10 124 10 124 10 124 10 124 10 124 10 124 10 |
|                |                 |         |                                                                                                    |
|                |                 |         |                                                                                                    |
|                |                 |         |                                                                                                    |

การตั้งค่าความสว่าง จะมี 3 โหมด คือ

1. กำหนดเอง

2. อัตโนมัติ

3. ตารางเวลา

#### 1. กำหนดเอง

#### 1.เลือกแถบเมนู **กำหนดเอง**

| กำหนดเอง    | อัตโนมัติ ( | ตารางเวลา |         | - /                            |
|-------------|-------------|-----------|---------|--------------------------------|
| ความเข้มแสง |             | 0         | 1.8     |                                |
| ความสว่าง   |             |           | 0 100 % |                                |
|             |             |           | ค่าเดิม |                                |
|             |             |           |         | กราฟแกมม่า                     |
|             |             |           |         | ความสวางบริเวณบายจากเซนเ<br>48 |
|             |             |           |         |                                |
|             |             |           |         |                                |
|             |             |           |         |                                |
|             |             |           |         |                                |

2.ปรับค่า **แกมม่า** และ ความสว่าง ตามต้องการ

3.กดปุ่ม **บันทึก** 

## การใช้ค่าความสว่างเริ่มต้น

วิธีการกำหนดให้ค่าความสว่างกลับไปที่ค่าเดิมทำได้โดยกดปุ่ม **ค่าเดิม จากนั้น**กดปุ่ม บันทึก

#### 2. อัตโนมัติ

1.เลือกแถบเมนู **อัตโนมัติ** 

| ตารางความ   | แข้มแสง | a br      |                         |
|-------------|---------|-----------|-------------------------|
| แสงเฉลี่ย / | แกมม่า  | ความสว่าง | เพิ่ม                   |
| 50          | 1.80    | 15        | ิจบ                     |
| 100         | 1.70    | 30        | adú                     |
| 200         | 1.70    | 40        |                         |
| 500         | 1.70    | 50        | กราฟแอมม่ว              |
| 300         | 1.60    | 70        |                         |
| 1000        | 1.60    | 80        | ดวามสวางบรุเวณบายจากเซน |
| 2000        | 1.60    | 100       | 48                      |
|             |         | - F - 1   | Tingio St               |

2.เลือกโหมด **อัตโนมัติ** 

3.กดปุ่ม **บันทึก** 

### กำหนดค่าแกมม่าให้กับโหมดอัตโนมัติ

วิธีการกำหนดค่าแกมม่าในโหมดอัตโนมัติทำได้ดังนี้

## 1. เพิ่มบัญชีค่าแกมม่า

1 .กดปุ่ม เพิ่ม

| ำหนดเอง   | อัตโนมัติ 🗎 | ตารางเวลา | -1       |                     |
|-----------|-------------|-----------|----------|---------------------|
| ารางความ  | แข้มแสง     |           | $\sim$   |                     |
| สงเฉลีย / | แกมม่า      | ดวามสว่าง | (เพื่อง) |                     |
| 0         | 1.80        | 15        | ลบ       |                     |
| 00        | 1.70        | 30        | ลิสท์    |                     |
| 00        | 1.70        | 40        |          |                     |
| 00        | 1.70        | 50        | คาเดม    | กราฟแลมม่า          |
| 00        | 1.60        | 70        |          |                     |
| 000       | 1.60        | 80        |          | ความสวางบรเวณบายจาก |
| 000       | 1.60        | 100       |          | 48                  |
|           |             |           |          |                     |

2.จะแสดงหน้าต่างเพิ่มค่าแกมม่า

| เสงเฉลี่ย | ความเข้มแสง | ความสว่าง |
|-----------|-------------|-----------|
| 0         | 2.5         | . 15 *.   |
|           |             |           |
|           | CEL         |           |

3.กำหนดค่า แสงเฉลี่ย แกมม่า และความสว่าง

| เสงเฉลี่ย | <mark>ความเข้มแส</mark> ง | ความสว่าง |
|-----------|---------------------------|-----------|
| 0         | 2.5                       | . 15 .    |
|           |                           |           |
|           |                           | 294 🙆 No  |

4.กดปุ่ม **ตกลง** 

## 2. ลบบัญชีค่าแกมม่าทีละค่า

2.1 ลบรายการแกมม่าทีละค่า ทำดังนี้

## 1.เลือกรายการแกมม่าที่ต้องการลบ

| ตารา <mark>งความ</mark> | เข้มแสง  |            |           |                                  |
|-------------------------|----------|------------|-----------|----------------------------------|
| Light Avg. /            | Contrast | Brightness | เพิ่ม     |                                  |
| 50                      | 1.80     | 15         | ิลบ 🔤     |                                  |
| 100                     | 1.70     | 30         | ลิสท์     | R1                               |
| 200                     | 1.70     | 40         | dou đe    | ลบทั้งหมด                        |
| 500                     | 1.70     | 50         | YI TOOLAN | กราฟแกมม่า                       |
| 800                     | 1.60     | 70         |           | ความสาวามเรียวคนในแลวคมสายสา     |
| 1000                    | 1.60     | 80         |           | WI INWI TO SCIENCE IN A INCOMENT |
| 2000                    | 1.60     | 100        |           | 0                                |
|                         |          |            |           |                                  |

2.กคปุ่ม **ลบ** เลือก **ลบ** 

# 2.2 วิธีลบค่าแกมม่าทั้งหมด ทำดังนี้

ที่หน้าต่างใช้งานกำหนดแกมม่า กดปุ่ม ลบ เลือก ลบทั้งหมด

| ធានារាជា     | เข้มแสง  | 115        |
|--------------|----------|------------|
| Light Avg. / | Contrast | Brightness |
| 50           | 1,80     | 15         |
| 00           | 1.70     | 30         |
| 200          | 1.70     | 40         |
| 500          | 1.70     | 50         |
| 800          | 1.60     | 70         |
| 1000         | 1.60     | 80         |
| 2000         | 1.60     | 100        |

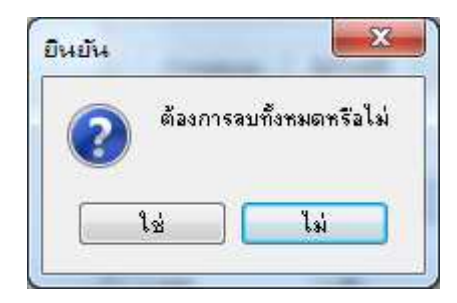

2.จะแสดงกล่องยืนยัน กดปุ่ม **ใช่** 

## 3. สร้างไฟล์บัญชีค่าแกมม่า

วิธีสร้างบัญชีค่าแกมม่าทำดังนี้

1.ที่หน้าต่างกำหนดค่าแกมม่า กดปุ่ม **ลิส** เลือก **บันทึกไฟล์** 

| ารางความ   | แข้งแสง |           |                         |
|------------|---------|-----------|-------------------------|
| แสงเฉลีย / | แกมม่า  | ความสว่าง | เพิ่ม                   |
| 50         | 1.80    | 15        |                         |
| 100        | 1.70    | 30        | 345                     |
| 200        | 1.70    | 40        | โหลอไฟล์                |
| 500        | 1.70    | 50        | ดา<br>บันทึกไฟล์ แบ่ว   |
| 800        | 1.60    | 70        |                         |
| 1000       | 1.60    | 80        | ความสวางบรเวณบายจากเช่น |
| 2000       | 1.60    | 100       |                         |
|            |         |           |                         |

2.เลือกตำแหน่งเก็บไฟล์ และตั้งชื่อไฟล์

| Save in:             | ) backup WL |          |               | G 🟚 🖻 🛄 -     |      |
|----------------------|-------------|----------|---------------|---------------|------|
| (A.                  | Name        | ~        |               | Date modified | Туре |
| Cent Places          |             | No items | match your si | earch.        |      |
| Computer<br>Computer | ٠ [         | III      |               |               |      |

| Save in:      | 🌗 backup WL |           | <b>.</b> (       | G 🜶 🖻 🛄 -     |      |
|---------------|-------------|-----------|------------------|---------------|------|
| Ca.           | Name        | *         |                  | Date modified | Туре |
| Recent Places |             | No item:  | : match your sea | rch.          |      |
|               | × [         | m         |                  |               |      |
| Network       | File name:  | List1 sfc |                  | -             | Save |

3.กดปุ่ม Save

## 4. เปิดไฟล์บัญชีค่าแกมม่า

วิธีเปิคไฟล์บัญชีค่าแกมม่า ทำคังนี้

1.ที่หน้าต่างใช้งาน กคปุ่ม **ลิส** เลือก **เปิดไฟ**ล์

| แสงเฉลีย / | แกมม่า | ความสว่าง | เพื่อง                                                      |
|------------|--------|-----------|-------------------------------------------------------------|
| 50         | 1.80   | 15        |                                                             |
| 100        | 1.70   | 30        | 345                                                         |
| 200        | 1.70   | 40        | โหลดไฟล์                                                    |
| 500        | 1.70   | 50        | บันทึกไฟล์ มม่า                                             |
| 800        | 1.60   | 70        |                                                             |
| 1000       | 1.60   | 80        | ער אוני עראיניער אוניין אין אין אין אין אין אין אין אין אין |
| 2000       | 1.60   | 100       |                                                             |

2.ค้นหาไฟล์ที่สร้างไว้ นามสกุล sfc

| Look in:    | 🌗 backup WI                                                                                                    | L         | <br>G 🗊 😕 🛄 -    |          |
|-------------|----------------------------------------------------------------------------------------------------|-----------|------------------|----------|
| e           | Name                                                                                                    | ^         | Date modified    | Туре     |
| Recent Plan | List1.sfc                                                                                                    | 2         | 11/11/2553 15:49 | SFC File |
|             |                                                                                                    |           |                  |          |
| ·           |                                                                                                    |           |                  |          |
| Desktop     |                                                                                                    |           |                  |          |
|             |                                                                                                    |           |                  |          |
| Libraries   |                                                                                                    |           |                  |          |
|             |                                                                                                    |           |                  |          |
| Computer    |                                                                                                    |           |                  |          |
| 0           |                                                                                                    |           |                  |          |
|             | •                                                                                                    |           |                  |          |
| Network     | File name:                                                                                                    | List1.sfc | - [              | Open     |
|             | and Manual Control of Control of |           |                  | - Pett   |

| 🌗 backup Wl | L                        | •                 | G 🜶 🖻 🛄 -                 |                                                                  |
|-------------|--------------------------|-------------------|---------------------------|------------------------------------------------------------------|
| Name        | ~                        |                   | Date modified             | Туре                                                             |
| List1.sfc   |                          |                   | 11/11/2553 15:49          | SFC Fil                                                          |
|             |                          |                   |                           |                                                                  |
|             |                          |                   |                           |                                                                  |
|             |                          |                   |                           |                                                                  |
| -           | m                        |                   |                           |                                                                  |
|             |                          |                   | $\bigcap$                 |                                                                  |
|             | backup Wi Name List1.sfc | backup WL<br>Name | backup WL  Name List1.sfc | backup WL Date modified Date modified ListListc 11/11/2553 15:49 |

3.เลือกไฟล์ที่ต้องการ แล้วกคปุ่ม Open

## 3. การแสดงค่าอุณหภูมิ

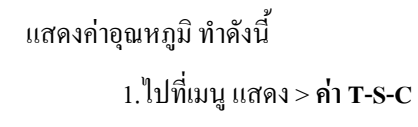

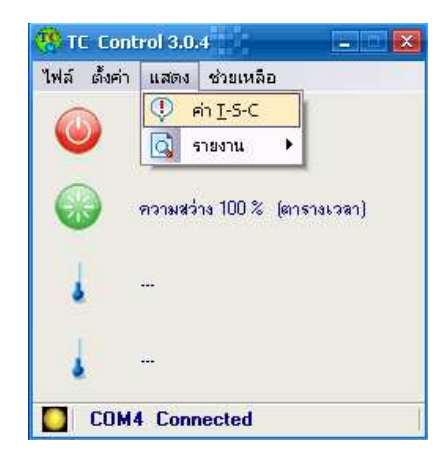

## 2.จะแสดงหน้าต่างใช้งานดังภาพ

| ุณหภูมิและเชนเร                                                                                       | ชอร์แสง                                                                      |                                                              | A DESCRIPTION OF                                   |                                                      | 1.00                                                         |                                             |                                                                                                    |
|----------------------------------------------------------------------------------------------------|------------------------------------------------------------------------------|--------------------------------------------------------------|----------------------------------------------------|------------------------------------------------------|--------------------------------------------------------------|---------------------------------------------|----------------------------------------------------------------------------------------------------|
| อุณหภูมิบริเวณป้าย<br>อุณหภูมิภายในตู้ควร<br>อุณหภูมิ                                                 | <mark>28.5</mark><br>มคุม <mark>28.5</mark>                                  | เช่นเชอร์แสง                                                 | 0                                                  |                                                      |                                                              |                                             | <mark>คิสทริบิวเตอร์ ID 1</mark>                                                                                        |
| 31.5                                                                                                  | 31.0                                                                         | 31.0                                                         | 31.5                                               | 31.5                                                 | 31.0                                                         | 32.0                                        | 31.5                                                                                                    |
| 31.0                                                                                                  | 31.0                                                                         | 31.5                                                         | 31.0                                               | 31.0                                                 | 31.0                                                         | 31.5                                        | 31.0                                                                                                    |
| 30.0                                                                                                  | 30.0                                                                         | 30.5                                                         | 30.5                                               | 30.5                                                 | 30.5                                                         | 30.5                                        | 30.5                                                                                                    |
| อุณหภูมิบริเวณป้าย<br>อุณหภูมิภายในตู้ควร<br>อุณหภูมิ                                                 | 28.5<br>ปคุม <mark>28.5</mark>                                               | เช่นเชอร์แสง                                                 | 28                                                 |                                                      |                                                              |                                             | <mark>คิสทริบิวเตอร์ ID 2</mark>                                                                                        |
| NZA                                                                                                   | 32.0                                                                         | 32.5                                                         | 32.0                                               | 32.0                                                 | 22.5                                                         | 22.5                                        | 205                                                                                                    |
| 11422000°V                                                                                            |                                                                              |                                                              |                                                    | 02.0                                                 | 92.9                                                         | 32.3                                        | 32.3                                                                                                    |
| 32.0                                                                                                  | 31.0                                                                         | 31.0                                                         | 31.0                                               | 31.5                                                 | 31.5                                                         | 31.5                                        | 32.0                                                                                                    |
| 32.0<br>31.5                                                                                          | 31.0<br>31.0                                                                 | 31.0<br>31.0                                                 | 31.0<br>30.5                                       | 31.5<br>30.5                                         | 31.5<br>31.0                                                 | 31.5<br>31.5                                | 32.0<br>32.0<br>31.0                                                                                                    |
| 32.0<br>31.5<br>30.5                                                                                  | 31.0<br>31.0<br>30.5                                                         | 91.0<br>91.0<br>30.5                                         | 31.0<br>30.5<br>30.5                               | 31.5<br>30.5<br>30.5                                 | 31.5<br>31.0<br>30.0                                         | 32.5<br>31.5<br>31.5<br>31.0                | 32.5<br>32.0<br>31.0<br>30.5                                                                                            |
| 32.0<br>31.5<br>30.5<br>ຊຸດເກລູນີນຈີເວດເປົ້າຍ<br>ຊຸດເກລູນີກາຍໃນຜູ້ຈວນ<br>ຊຸດເກລູນີ                    | 31.0<br>31.0<br>30.5<br>29.5<br>29.5                                         | 31.0<br>31.0<br>30.5<br>เช่นเชอร์แสง                         | 31.0<br>30.5<br>30.5                               | 31.5<br>30.5<br>30.5                                 | 31.5                                                         | 31.5<br>31.5<br>31.0                        | 32.5<br>32.0<br>31.0<br>30.5<br>ดิสาวริมิวเตอร์ ID 3                                                                    |
| 32.0<br>31.5<br>30.5<br>อุณหภูมิบริเวณป้าย<br>อุณหภูมิภายในสู้ควา<br>อุณหภูมิ<br>32.5                 | 31.0<br>31.0<br>30.5<br>29.5<br>29.5<br>29.5<br>32.0                         | <u>31.0</u><br>31.0<br>30.5<br>เซนเซอร์แสง<br>32.5           | 31.0<br>30.5<br>30.5<br>64<br>32.0                 | 31.5<br>30.5<br>30.5<br>30.5                         | 31.5<br>31.0<br>30.0                                         | 31.5<br>31.5<br>31.0                        | 32.5<br>32.0<br>31.0<br>30.5<br>คิสทริบิวเตอร์ ID 3                                                                     |
| 32.0<br>31.5.<br>30.5<br>อุณพภูมิมริเวณป้าย<br>อุณพภูมิภายในผู้ควร<br>อุณพภูมิ<br>32.5<br>31.5        | 31.0<br>31.0<br>30.5<br>29.5<br>29.5<br>29.5<br>29.5<br>32.0<br>32.0         | 31.0<br>31.0<br>30.5<br>เซนเซอร์แสง<br>32.5<br>31.5          | 31.0<br>30.5<br>30.5<br>64<br>32.0<br>31.5         | 31.5<br>30.5<br>30.5<br>30.5<br>32.0                 | 31.5<br>31.0<br>30.0<br>31.0<br>33.5                         | 32.3<br>31.5<br>31.0<br>N/A<br>31.5         | 32.5         32.0           31.0         30.5           ดิสทริมิวเตอร์ ID 3           N/A           32.0                |
| 32.0<br>31.5<br>30.5<br>อุณหภูมิมริเวณป้าย<br>อุณหภูมิภายในสู้ควร<br>อุณหภูมิ<br>32.5<br>31.5<br>31.0 | 31.0<br>31.0<br>30.5<br>29.5<br>29.5<br>29.5<br>29.5<br>32.0<br>32.0<br>31.5 | 31.0<br>31.0<br>30.5<br>เช่นเชอร์แสง<br>32.5<br>31.5<br>31.5 | 31.0<br>30.5<br>30.5<br>64<br>32.0<br>31.5<br>31.5 | 31.5<br>30.5<br>30.5<br>30.5<br>32.0<br>32.0<br>32.0 | 31.5<br>31.0<br>30.0<br>31.0<br>30.0<br>31.0<br>33.5<br>32.5 | 31.5<br>31.5<br>31.0<br>N/A<br>31.5<br>31.5 | 32.5         32.0           31.0         30.5           คิสทริบิวเตอร์ ID 3           N/A           32.0           31.5 |

#### อ่านค่าอุณหภูมิ

วิธีการอ่านค่าอุณหภูมิป้าย มีดังนี้

1.อุณหภูมิ บริเวณป้ายของแต่ละ คีสทริบิวเตอร์

2.อุณหภูมิ ภายในตู้ควบคุมของแต่ละ ดีสทริบิวเตอร์

3.อุณหภูมิ แต่ละ Display module ของแต่ละ คีสทริบิวเตอร์

4.ค่าเซนเซอร์แสงของแต่ละ คีสทริบิวเตอร์

### ตำแหน่งเก็บไฟล์ค่าต่างๆ

ตำแหน่งเก็บค่าไฟล์ต่างๆที่ใช้ในโปรแกรม มี 2 ไฟล์คือ AmbeintTemp.Txt และ EnclosureTemp.Txt ทั้ง 2 ไฟล์จะเก็บอยู่ที่ path C:\Program Files\True color Control\Log ดังภาพ

### 4. แสดงรายงาน ทำดังนี้

ไปที่เมนู แสดง > รายงาน

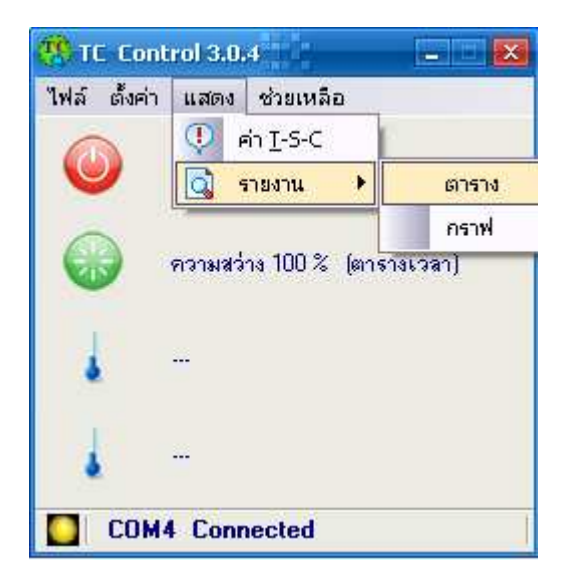

รายงานจะมี 2 แบบ

- 1. แบบตาราง
- 2. แบบกราฟ
  - 1. แบบตาราง

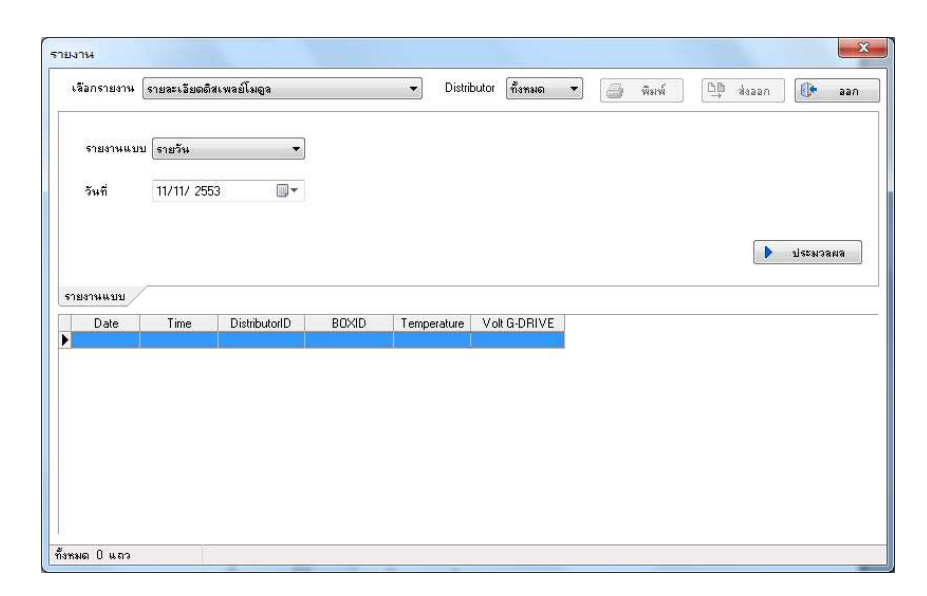

เลือกรายงานที่ต้องการดูโดยจะมี 3 รายการ ดังรูป

|           | รายละเลียดติ                 | สเพลล์โมตล                    |       | <ul> <li>Distrit</li> </ul> | butor ทั้งหมด ง | - 2 | diorofi | DB: | 20000 | ET.    |    |
|-----------|------------------------------|-------------------------------|-------|-----------------------------|-----------------|-----|---------|-----|-------|--------|----|
|           | รายจะเอียดดี<br>รายจะเอียดดี | สะพลปโมดูล<br>อต่อง # สวงป้อย |       |                             |                 |     | мим     | 14  | สงสสก |        |    |
|           | รายสะเสยตท<br>เหตุการณ์      | เดาส ๆ ของขาย                 |       |                             |                 |     |         |     |       |        |    |
| รายงานแบบ | เรายวัน                      | •                             |       |                             |                 |     |         |     |       |        |    |
| วันที่    | 11/11/ 255                   | 53 🔲 🕶                        |       |                             |                 |     |         |     |       |        |    |
|           |                              |                               |       |                             |                 |     |         |     |       |        |    |
|           |                              |                               |       |                             |                 |     |         |     |       |        |    |
|           |                              |                               |       |                             |                 |     |         |     |       | ประมวล | ผล |
|           | 2                            |                               |       |                             |                 |     |         |     |       |        |    |
| Date      | Time                         | DistributorID                 | BUXID | Temperature                 | Volt G-DBIVE    |     |         |     |       |        |    |
| Date      | TING                         | Distribution                  | 00/10 | remperatore                 | YORG DINYE      |     |         |     |       |        |    |
|           |                              |                               |       |                             |                 |     |         |     |       |        |    |
|           |                              |                               |       |                             |                 |     |         |     |       |        |    |
|           |                              |                               |       |                             |                 |     |         |     |       |        |    |
|           |                              |                               |       |                             |                 |     |         |     |       |        |    |
|           |                              |                               |       |                             |                 |     |         |     |       |        |    |
|           |                              |                               |       |                             |                 |     |         |     |       |        |    |
|           |                              |                               |       |                             |                 |     |         |     |       |        |    |
|           |                              |                               |       |                             |                 |     |         |     |       |        |    |

1.1. รายละเอียดดิสเพลย์โมดูล คือค่าต่าง ๆ ของแต่ละดิสเพลย์โมดูล มีดังนี้

อุณหภูมิ, โวลต์ G-drive,

1.2. รายละเอียดค่าต่าง ๆของป้าย คือจะแสดงค่าดังนี้ คือ อุณหภูมิบริเวณป้าย, อุณหภูมิตู้ควบคุม,

แสงสว่างบริเวณป้าย, % ความสว่างป้าย,

1.3. เหตุการณ์ คือ รายงานเวลาการทำงานของโปรแกรม เช่น เหตุการณ์ ปีดเปิดโปรแกรม ปีดเปิดป้าย

สำรองข้อมูล คูรายงาน อุณหภูมิเกิน

2. เลือกแบบรายงาน ซึ่งจะมี 3 แบบ คือ แบบรายวัน รายเคือน กำหนดตามผู้ใช้งาน

| เลือกรายงาน [    | หตุการณ์            |               |                  | •              | 100 Million   | 👌 พิมพ์    | neeek 🛄 | 🕕 aar    |
|------------------|---------------------|---------------|------------------|----------------|---------------|------------|---------|----------|
| รายงานแบบ        | รายวัน<br>รายวัน    | •             | เหตุการณ์ ทุกเหต | เการณ์         | •             |            |         |          |
| วันที่           | รายเผมน<br>กำหนดตาม | มผู้ใช้งาน    |                  |                |               |            |         |          |
|                  |                     |               |                  |                |               |            |         | ประมวลผล |
| เยงานแบบ<br>Date | Time                | DistributorID | Temp Ambient     | Temp Enclosure | Ambient Light | Brightness |         |          |
| 500              | 1000                | D IONIDAKOND  | romp randiorit   | Tomp Enclosure | Panbork eight | Ungritheos |         |          |
|                  |                     |               |                  |                |               |            |         |          |
|                  |                     |               |                  |                |               |            |         |          |
|                  |                     |               |                  |                |               |            |         |          |
|                  |                     |               |                  |                |               |            |         |          |
|                  |                     |               |                  |                |               |            |         |          |
|                  |                     |               |                  |                |               |            |         |          |
|                  |                     |               |                  |                |               |            |         |          |

# 2.1 เมื่อเลือกแบบรายงาน (ในตัวอย่างนี้จะเลือกแบบรายวัน ) แล้วให้กดปุ่มประมวลผล

| เสือกรายงาน                                                                                                    | รายละเอียดดิส                                                                                                    | เพลย์โมอูล                                                                     |                                                          | - Distrib                                                                       | utor ทั้งหมด '                                                                    | 🔹 🔁 พิมพ์        | ส่งออก 🛛 🕕                | ้ออก |
|----------------------------------------------------------------------------------------------------|----------------------------------------------------------------------------------------------------|--------------------------------------------------------------------------------|----------------------------------------------------------|---------------------------------------------------------------------------------|-----------------------------------------------------------------------------------|------------------|---------------------------|------|
| รายงานแบบ                                                                                                    | รายวัน                                                                                                    | •                                                                              |                                                          |                                                                                 |                                                                                   |                  |                           |      |
| วันที่                                                                                                    | 11/10/ 2553                                                                                                    | 8 🔍 🗸                                                                          |                                                          |                                                                                 |                                                                                   |                  |                           |      |
|                                                                                                    |                                                                                                    |                                                                                |                                                          |                                                                                 |                                                                                   |                  | - sistanga                | 813  |
|                                                                                                    |                                                                                                    |                                                                                |                                                          |                                                                                 |                                                                                   |                  | Contraction of the second |      |
|                                                                                                    | 2                                                                                                    |                                                                                |                                                          |                                                                                 |                                                                                   |                  |                           |      |
| ายงานแบบ                                                                                                    | 7<br>T 122                                                                                                    | - Production                                                                   | DOVID                                                    | +                                                                               |                                                                                   | 1                |                           |      |
| ายงาหแบบ<br>Date                                                                                                    | Time<br>17-24-51                                                                                                    | DistributorID                                                                  | BOXID                                                    | Temperature                                                                     | Volt G-DRIVE                                                                      |                  |                           |      |
| ายงานแบบ<br>Date<br>10/11/2010<br>10/11/2010                                                                                                    | Time<br>17:34:51                                                                                                    | DistributorID<br>1                                                             | BOXID<br>1                                               | Temperature<br>30.50                                                            | Volt G-DRIVE<br>3.96                                                              | -                |                           |      |
| ายงานแบบ<br>Date<br>10/11/2010<br>10/11/2010<br>10/11/2010                                                                                       | Time<br>17:34:51<br>17:34:51<br>17:34:51                                                                                     | DistributorID<br>1<br>1                                                        | BOXID<br>1<br>2                                          | Temperature<br>30.50<br>30.50                                                   | Volt G-DRIVE<br>3.96<br>3.96                                                      | -                |                           |      |
| ายงาหแบบ<br>Date<br>10/11/2010<br>10/11/2010<br>10/11/2010<br>10/11/2010                                                                         | Time<br>17:34:51<br>17:34:51<br>17:34:51<br>17:34:51                                                                         | DistributorID<br>1<br>1<br>1                                                   | B0XID<br>1<br>2<br>3                                     | Temperature<br>30.50<br>30.50<br>N/A                                            | Volt G-DRIVE<br>3.96<br>3.96<br>N/A                                               |                  |                           |      |
| Date<br>10/11/2010<br>10/11/2010<br>10/11/2010<br>10/11/2010<br>10/11/2010<br>10/11/2010                                                         | Time<br>17:34:51<br>17:34:51<br>17:34:51<br>17:34:51<br>17:34:51                                                             | DistributorID<br>1<br>1<br>1<br>1                                              | B0×ID<br>1<br>2<br>3<br>4<br>5                           | Temperature<br>30.50<br>30.50<br>N/A<br>N/A<br>N/A                              | Volt G-DRIVE<br>3.96<br>3.96<br>N/A<br>N/A<br>N/A                                 | -<br>-<br>-<br>- |                           |      |
| Date<br>10/11/2010<br>10/11/2010<br>10/11/2010<br>10/11/2010<br>10/11/2010<br>10/11/2010<br>10/11/2010                                           | Time<br>17:34:51<br>17:34:51<br>17:34:51<br>17:34:51<br>17:34:51<br>17:34:51                                                 | DistributorID<br>1<br>1<br>1<br>1<br>1<br>1                                    | B0XID<br>1<br>2<br>3<br>4<br>5<br>6                      | Temperature<br>30.50<br>30.50<br>N/A<br>N/A<br>N/A<br>30.50                     | Volt G-DRIVE<br>3.96<br>3.96<br>N/A<br>N/A<br>N/A<br>3.94                         |                  |                           |      |
| Date<br>10/11/2010<br>10/11/2010<br>10/11/2010<br>10/11/2010<br>10/11/2010<br>10/11/2010<br>10/11/2010                                           | Time<br>17:34:51<br>17:34:51<br>17:34:51<br>17:34:51<br>17:34:51<br>17:34:51<br>17:34:51                                     | DistributorID<br>1<br>1<br>1<br>1<br>1<br>1<br>1<br>1                          | B0XID<br>1<br>2<br>3<br>4<br>5<br>6<br>7                 | Temperature<br>30.50<br>30.50<br>N/A<br>N/A<br>N/A<br>30.50<br>31.00            | Volt G-DRIVE<br>3.96<br>3.96<br>N/A<br>N/A<br>N/A<br>3.94<br>3.98                 |                  |                           |      |
| Date<br>10/11/2010<br>10/11/2010<br>10/11/2010<br>10/11/2010<br>10/11/2010<br>10/11/2010<br>10/11/2010<br>10/11/2010                             | Time<br>17:34:51<br>17:34:51<br>17:34:51<br>17:34:51<br>17:34:51<br>17:34:51<br>17:34:51<br>17:34:51                         | DistributorID<br>1<br>1<br>1<br>1<br>1<br>1<br>1<br>1<br>1                     | B0×ID<br>1<br>2<br>3<br>4<br>5<br>6<br>7<br>8            | Temperature<br>30.50<br>30.50<br>N/A<br>N/A<br>N/A<br>30.50<br>31.00<br>31.00   | Volt G-DRIVE<br>3.96<br>N/A<br>N/A<br>N/A<br>3.94<br>3.98<br>3.96                 |                  |                           |      |
| Date<br>10/11/2010<br>10/11/2010<br>10/11/2010<br>10/11/2010<br>10/11/2010<br>10/11/2010<br>10/11/2010<br>10/11/2010                             | Time<br>17:34:51<br>17:34:51<br>17:34:51<br>17:34:51<br>17:34:51<br>17:34:51<br>17:34:51<br>17:34:51<br>17:34:51             | DistributorID<br>1<br>1<br>1<br>1<br>1<br>1<br>1<br>1<br>1<br>1<br>1           | B0×1D<br>1<br>2<br>3<br>4<br>5<br>6<br>7<br>7<br>8<br>9  | Temperature<br>30.50<br>30.50<br>N/A<br>N/A<br>30.50<br>31.00<br>31.00<br>31.00 | Volt G-DRIVE<br>3.96<br>3.96<br>N/A<br>N/A<br>3.94<br>3.98<br>3.96<br>3.97        |                  |                           |      |
| разтичната<br>Date<br>10/11/2010<br>10/11/2010<br>10/11/2010<br>10/11/2010<br>10/11/2010<br>10/11/2010<br>10/11/2010<br>10/11/2010<br>10/11/2010 | Time<br>17:34:51<br>17:34:51<br>17:34:51<br>17:34:51<br>17:34:51<br>17:34:51<br>17:34:51<br>17:34:51<br>17:34:51<br>17:34:51 | DistributorID<br>1<br>1<br>1<br>1<br>1<br>1<br>1<br>1<br>1<br>1<br>1<br>1<br>1 | B0×1D<br>1<br>2<br>3<br>4<br>5<br>6<br>7<br>8<br>9<br>10 | Temperature<br>30.50<br>N/A<br>N/A<br>30.50<br>31.00<br>31.00<br>31.00<br>30.50 | Volt G-DRIVE<br>3.96<br>N/A<br>N/A<br>N/A<br>3.94<br>3.98<br>3.96<br>3.97<br>3.95 |                  |                           |      |

## จะแสดงค่าต่าง ๆ ดังรูป

# 2.2. เมื่อต้องการพิมพ์ ออกพริ้นเตอร์ ให้กดปุ่ม พิมพ์ จะได้ดังรูปต่อไปนี้

| วันที่     | ican     |       |                             |                        |
|------------|----------|-------|-----------------------------|------------------------|
|            |          | โมคูล | <del>อุณหภูมิ</del><br>(*C) | แรงคันไฟฟ้า<br>G-Drive |
| 10/11/2553 | 17:34:51 | 1     | 30.50                       | 3.96                   |
| 10/11/2553 | 17:34:51 | 2     | 30.50                       | 3.96                   |
| 10/11/2553 | 17:34:51 | 3     | N/A                         | N/A                    |
| 10/11/2553 | 17:34:51 | 4     | N/A                         | N/A                    |
| 10/11/2553 | 17:34:51 | 5     | N/A                         | N/A                    |
| 10/11/2553 | 17:34:51 | 6     | 30.50                       | 3.94                   |
| 10/11/2553 | 17:34:51 | 7     | 31.00                       | 3.98                   |
| 10/11/2553 | 17:34:51 | 8     | 31.00                       | 3.96                   |
| 10/11/2553 | 17:34:51 | 9     | 31.00                       | 3.97                   |
| 10/11/2553 | 17:34:51 | 10    | 30.50                       | 3.95                   |
| 10/11/2553 | 17:34:51 | 11    | N/A                         | N/A                    |
| 10/11/2553 | 17:34:51 | 12    | N/A                         | N/A                    |
| 10/11/2553 | 17:34:51 | 13    | N/A                         | N/A                    |
| 10/11/2553 | 17:34:51 | 14    | 31.00                       | 3.98                   |
| 10/11/2553 | 17:34:51 | 15    | 31.50                       | 3.94                   |
| 10/11/2002 | 17:34:51 | 16    | 21.00                       | 2.04                   |

| Printer                     |                                                                     |                           |         |
|-----------------------------|---------------------------------------------------------------------|---------------------------|---------|
| <u>N</u> ame:               | Microsoft XPS Document Writer                                       | ×                         |         |
| Page rang                   | e                                                                   | Copies                    |         |
| -                           |                                                                     | Number of <u>c</u> opies: | 1 🛨     |
|                             |                                                                     |                           | Callaba |
| —<br>Enter page<br>by comma | e numbers and/or page ranges, separated<br>s. For example, 1,3,5-12 |                           | Coliate |

3. จากนั้นกด icon รูป พริ้นเตอร์ด้านบนเพื่อพิมพ์ออกกระดาษตามต้องการดังรูป

4. หากต้องการ Export ให้กดปุ่ม **ส่งออก** ดังรูป

สามารถ Export เป็นไฟล์นามสกุลได้ดังต่อไปนี้คือ \*.txt, \*.csv, \*.htm, \*.rtf, \*.xls

| ายงาน                                           | -                |                                                                                 |                                     |           | 23         |
|-------------------------------------------------|------------------|---------------------------------------------------------------------------------|-------------------------------------|-----------|------------|
| เลือกรายงาน รายส                                | 😗 Save As        |                                                                                 |                                     |           | n 🚺 aan    |
| รายงานแบบ รา<br>วันที่ 11.                      | Look in:         | backup WL                                                                       | • 2                                 | s 🕑 😅 🔝 🥅 |            |
| รายงานแบบ                                       | Desktop          |                                                                                 |                                     |           | 🕨 ประทวลผล |
| Date 10/11/2010 15                              | My Documents     |                                                                                 |                                     |           |            |
| 10/11/2010 15<br>10/11/2010 15                  |                  |                                                                                 |                                     |           |            |
| 10/11/2010 15<br>10/11/2010 15                  | Computer         |                                                                                 |                                     |           |            |
| 10/11/2010 15<br>10/11/2010 15<br>10/11/2010 15 | File             | name: รายจะเอียดดิสเพล                                                          | เป็มดูล Report                      | Save      |            |
| 10/11/2010 15<br>10/11/2010 15                  | Network<br>File: | of type: Text files (*.txt)                                                     |                                     | Cancel    |            |
| • 10/11/2010 15.<br>งหมด 312 แถว                |                  | Comma separated<br>HTML file (*.htm)<br>Rich Text Format<br>Microsoft Excel (*. | l values (*.csv)<br>(*.rtf)<br>xls) |           |            |

5. จากนั้นก็กำหนดชื่อที่ต้องการบันทึก แล้วกดปุ่ม Save

**หมายเหตุ** การเก็บข้อมูลของรายงานจะเก็บเพียง 3 เดือนก่อนหน้าเท่านั้น และการเก็บข้อมูลต่าง ๆ นั้น จะเก็บทุก ๆ 5 นาที

## การสำรองข้อมูล

- วิธีการสำรองข้อมูลทำได้ดังนี้
- 1. กดปุ่ม F4 ในหน้าหลัก

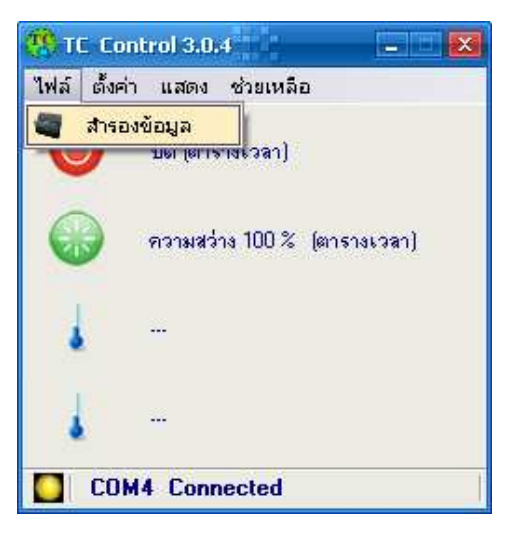

จะปรากฏหน้าต่างใช้งานดังภาพ

| สำรองข้อมูล                       |                   |             |
|-----------------------------------|-------------------|-------------|
| ตำแหน่งของสำรองข้อมูล/นำกลับมาไข้ |                   |             |
|                                   |                   |             |
|                                   | 🛟 นำกลับมาใช้ไหม่ | สำรองข้อมูล |

กดปุ่ม browse (...)เพื่อเลือก folder ที่ต้องการสำรองข้อมูล

| สำรองข้อมูล                       |                    | × |
|-----------------------------------|--------------------|---|
| ตำแหน่งของสำรองข้อมูล/นำกลับมาใช้ | 💫 ห่ากลับมาไข้ไหม่ |   |

3. เลือก folder ที่ต้องการ สร้างใหม่ก็ได้

| Brows | se For Folder               | ?×  |
|-------|-----------------------------|-----|
| Selec | t folder                    |     |
|       |                             |     |
|       | 🖃 🥯 WindowsXP (C:)          | ~   |
|       | 🕀 🔁 .designer               |     |
|       | Sackup01                    |     |
|       | 🛅 Backup 10-2-2011 21-58-36 | _   |
|       | 🗉 🛅 Documents and Settings  |     |
|       | 🗉 🛅 downloads               |     |
|       | 🗉 🛅 DRIVERS                 |     |
|       | 🛅 Icons                     |     |
|       | 🗉 🧰 Inetpub                 |     |
|       | 🗉 🚞 Intel                   |     |
| - I   |                             |     |
| Ma    | ake New Folder OK Can       | cel |

4. จะปรากฏ folder ที่ต้องการ จากนั้นกดปุ่มสำรองข้อมูล

| สำรองข้อมูล                                                   | $\mathbf{X}$     |
|---------------------------------------------------------------|------------------|
| ตำแ <del>หน่งของสำ</del> รองข้อมูล/นำกลับมาใช้<br>C:\Backup01 |                  |
|                                                               | น้ำกลับมาใช้ไหม่ |

5. จะแสดงข้อความสำรองข้อมูลเรียบร้อยแล้ว ดังรูป

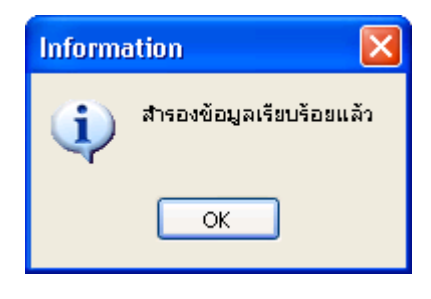

## การนำข้อมูลกลับมาใช้ใหม่

้นั้นสามารถทำเหมือนกับการสำรองข้อมูล แต่ให้กดปุ่ม **นำกลับมาใช้ใหม่** 

1. กดปุ่ม browse (...)เพื่อเลือก folder ที่ต้องการนำกลับมาใช้ใหม่

| สำรองข้อมูล                       |                   | ×           |
|-----------------------------------|-------------------|-------------|
| ตำแหน่งของสำรองข้อมูล/หำกลับมาใช้ |                   |             |
|                                   | 💫 นำกลับมาใช้ไหม่ | สำรองข้อมูล |

2. เลือก folder ที่ต้องการนำข้อมูลกลับมาใช้ใหม่

| Browse For Folder                                                                                                    | ? 🛛    |
|----------------------------------------------------------------------------------------------------|--------|
| Select folder                                                                                                    |        |
|                                                                                                    |        |
| 🖃 🧇 WindowsXP (C:)                                                                                                    | ~      |
| E Codesigner                                                                                                    |        |
|                                                                                                    |        |
| ■ Backup 10-2-2011 21-30-36 ■ C Documents and Settings                                                                                                    |        |
| 🗉 🧰 downloads                                                                                                    |        |
| DRIVERS                                                                                                    |        |
| i Icons                                                                                                    |        |
| E Contraction International International In |        |
|                                                                                                    | ×      |
| Make New Folder OK                                                                                                    | Cancel |

3. จะปรากฏ folder ที่ต้องการ จากนั้นกดปุ่ม **นำกลับมาใช้ใหม่** 

| สำรองข้อมูล 🗙                                                                    |
|----------------------------------------------------------------------------------|
| ตำแหน่งของสำรองข้อมูล/นำกลับมาใช้<br>C:\Backup01<br>นำกลับมาใช้ไหม่ ไร่รองข้อมูล |

4. จะแสดงข้อความสำรองข้อมูลเรียบร้อยแล้ว ดังรูป

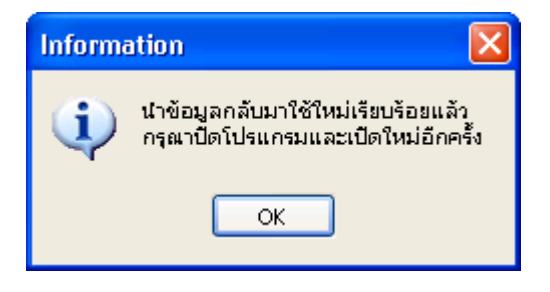

5. เมื่อกดปุ่ม OK แล้วให้ปิดโปรแกรม TC control ทันที และ เปิดโปรแกรม TC control ใหม่อีกครั้ง

#### การถอดถอนโปรแกรม TC control

- ขั้นตอนการถอคถอน โปรแกรมทำได้ดังนี้
- 1. คลิกที่เมนู Start เลือก All Programs
- 2. เลือก LED True colors Software 2010 เลือก Uninstall TC Control
- 3. คลิกเลือก Uninstall TC Control ดังภาพ

| ED TrueColors 2011 | 🛅 TC Control 3.0.4 🔸                                                                                                    | - | TC Control           |
|--------------------|----------------------------------------------------------------------------------------------------|---|----------------------|
|                    | and the second second se | 司 | Uninstall TC Control |

4. จะปรากฏกล่องข้อความยืนยันลบโปรแกรม ให้คลิกเลือก Yes

| TC Control ยกเลิกการติดตั้ง |                                                             |
|-----------------------------|-------------------------------------------------------------|
| 2                           | คุณต้องการยกเลิกการติดตั้ง TC Control และส่วนประกอบทั้งหมด? |
|                             | Yes No                                                      |

5. โปรแกรมจะถูกถอดถอนออกจากเครื่องคอมพิวเตอร์

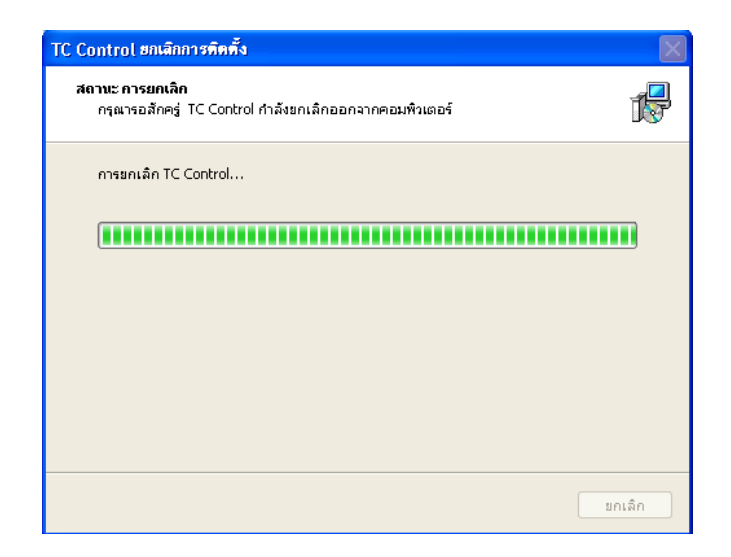

โปรแกรมจะถูกถอดถอนออกจากเครื่องคอมพิวเตอร์ กดปุ่ม OK

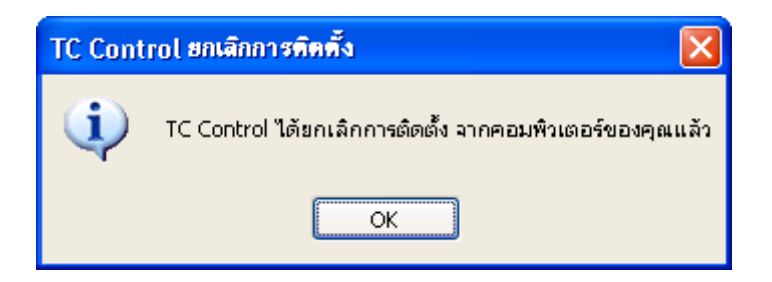